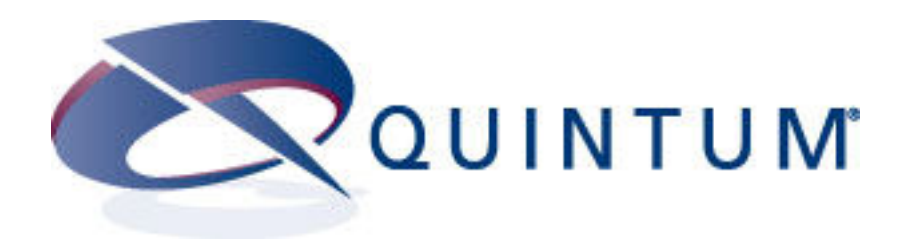

### Intelligent Telephone Adapter Model ITA-200

### **Technical Reference Manual**

Revision 1.0, October 26, 2006

### Contents

| Chapter 1: Overview                                                                                                    | 3                                      |
|----------------------------------------------------------------------------------------------------|----------------------------------------|
| Overview                                                                                                    | 3                                      |
| General Specifications                                                                                                    | 4                                      |
| Chapter 2: Getting to Know the ITA-200                                                                                                    | 9                                      |
| The ITA-200's Front Panel                                                                                                    | 9                                      |
| The ITA-200's Back Panel                                                                                                    | 10                                     |
| Chapter 3: Connecting the ITA-200                                                                                                    | 11                                     |
| Connect the ITA-200 Cables                                                                                                    | 11                                     |
| Power-Up Sequence                                                                                                    | 12                                     |
| Chapter 4: Configuring the ITA-200 <ol> <li>Unit Information tab</li> <li>WAN/LAN Configuration tab</li> <li>SIP Configuration tab</li> <li>Services tab</li> <li>Misc. Servers tab</li> <li>Maintenance tab</li> </ol> | 13<br>14<br>15<br>19<br>23<br>27<br>29 |
| Chapter 5: Firmware Upgrade ITA200                                                                                                    | 31                                     |
| 1. Download firmware.                                                                                                    | 31                                     |
| 2. Auto Firmware update.                                                                                                    | 32                                     |
| 3. Special download.                                                                                                    | 33                                     |
| Chapter 6: Voice prompts                                                                                                    | 35                                     |
| 1. List of command prompts.                                                                                                    | 35                                     |
| 2. Data input for voice prompts menu in ITA200.                                                                                                    | 36                                     |
| Chapter 7: Download Config File                                                                                                    | 38                                     |
| 1. Download configuration file.                                                                                                    | 38                                     |
| 2. Auto config Download timer.                                                                                                    | 39                                     |
| 3. Download the configuration file through a voice prompt.                                                                                                    | 40                                     |
| Appendix A. Dialing Plan                                                                                                    | 41                                     |
| Appendix B. Update File                                                                                                    | 44                                     |
| Appendix C. Config File                                                                                                    | 45                                     |
| Disclaimer                                                                                                    | 58                                     |

### Chapter 1

### Overview

Thanks and congratulations for purchasing the ITA-200, 2-Port Intelligent Telephone Adapter with Integrated Router (ITA-200).

Quintum's ITA-200 is an innovative and sophisticated access device that enables a user to take advantage of Voice over Internet Protocol (VoIP) applications and services. In addition, it allows the user to set up a home or small business network to share a single high-speed Internet connection.

The WAN Port of the ITA-200 device connects to the Ethernet port of a Broadband Modem (ADSL or Cable); the LAN Port of the ITA-200 adapter connects to the Ethernet port of the PC, providing the PC with connectivity to the Internet. At the same time it provides the user with two (2) additional telephone lines. The typical configuration diagram is shown below.

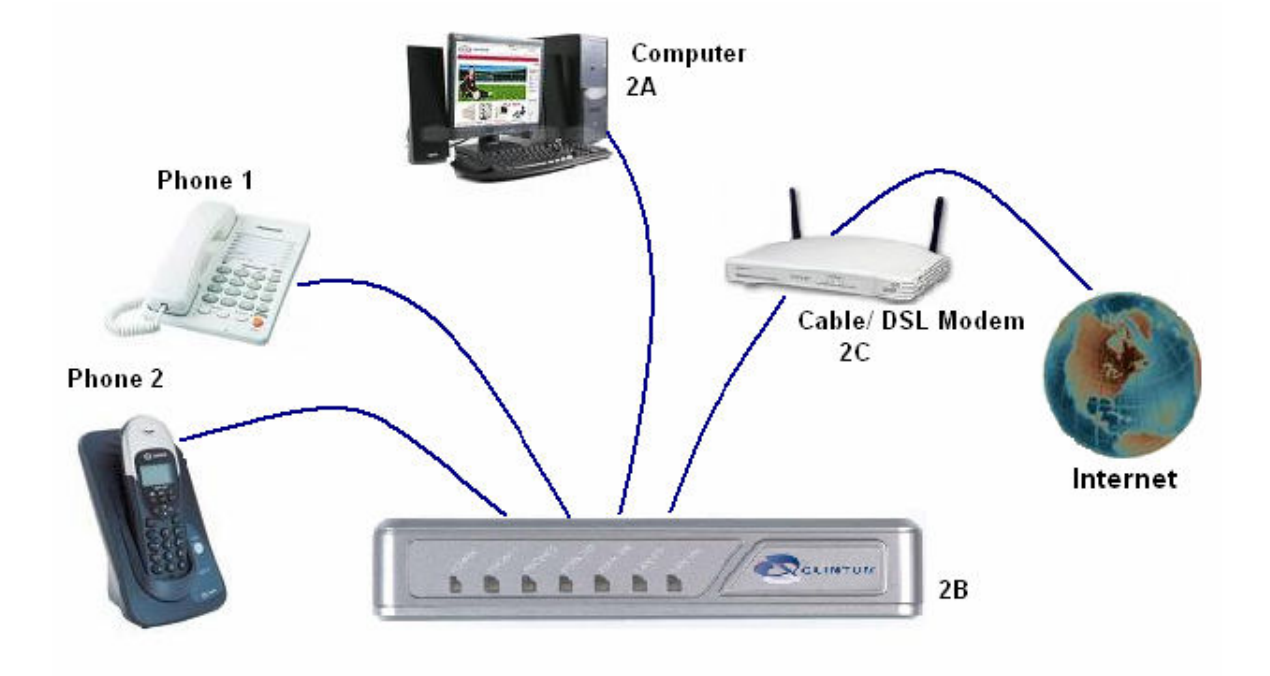

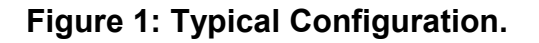

The ITA-200 uses your broadband connection to deliver high quality voice communication and features equivalent to, or exceeding, those of the Public Switched Telephone Network (PSTN). It is compatible with any standard analog telephone set, and it is very easy to install and configure. In addition to providing quality voice services, the ITA-200's routing functionalities allow the user to work in a safe environment protected from the external Internet.

The ITA-200 provides the user with instant connectivity to the Internet and gives the user the capability of making free calls via the Internet any where in the world to other ITA-200 users.

The ITA-200 is the ideal device to implement next generation telephone services using Voice over Internet Protocol (VoIP) technology. It offers clear and compelling benefits for individual or enterprise's communications needs. The ITA-200 uses the most reliable and standard protocols in the market today to ensure compatibility and reliability with existing VoIP networks. The ITA-200 uses SIP (Session Initiation Protocol) for call signaling and control, T.38 for Fax over IP networks, DHCP Client and Server for easy installation, HTTP Server for Web Management, supports 2 compressed voice channels simultaneously (G.729A or G.723.1) for bandwidth management, a sophisticated Quality of Service (QoS) for crystal clear communication, supports enhanced features such us call waiting, call forwarding, 3-way calling, caller ID and many more that make the ITA-200 the only solution for your VoIP network.

### **General Specifications**

#### Interfaces

| WAN     | RJ-45 10/100 Base-T |
|---------|---------------------|
| LAN     | RJ-45 10/100 Base-T |
| Phone 1 | RJ-11 FXS           |
| Phone 2 | RJ-11 FXS           |

#### Power

+12 Volts DC, 1 A Power Adapter: 100-240VAC, 50/60Hz, 1.8m Cord Power Consumption: 6 Watts

#### LED's

| Power                                                                |                                                                                                    |
|----------------------------------------------------------------------|----------------------------------------------------------------------------------------------------|
| Phone 1 status                                                       |                                                                                                    |
| Phone 2 status                                                       |                                                                                                    |
| WAN Speed                                                            |                                                                                                    |
| WAN Link/Activity                                                    |                                                                                                    |
| LAN Speed                                                            |                                                                                                    |
| LAN Link/Activity                                                    |                                                                                                    |
| Operating Temperature:<br>Storage Temperature:<br>Relative Humidity: | 41 to 113 <sup>°</sup> F (5 to 45 <sup>°</sup> C)<br>-13 to 185 <sup>°</sup> F (-25 to 85 <sup>°</sup> C)<br>10 to 90% |
|                                                                      |                                                                                                    |

**Network Protocols** 

| IPv4<br>MAC Address (IEEE 802.3) | - Internet Protocol Version 4                                                                                          |
|----------------------------------|----------------------------------------------------------------------------------------------------|
| TCP<br>UDP<br>ARP                | <ul> <li>Transmission Control Protocol</li> <li>User Datagram Protocol</li> <li>Address Resolution Protocol</li> </ul> |

| - Domain Name System                                         |
|--------------------------------------------------------------|
| - Dynamic Host Configuration Protocol                        |
| - Dynamic Host Configuration Protocol                        |
| <ul> <li>Internet Control Message Protocol</li> </ul>        |
| <ul> <li>Internet Group Management Protocol</li> </ul>       |
| - Classless Inter-Domain Routing                             |
| - Real-Time Transport Protocol                               |
| - Routing Information Protocol                               |
| - Serial Line Internet Protocol                              |
| - Compressed Serial Line Internet Protocol                   |
| - Point-to-Point Protocol                                    |
| - Trivial File Transfer Protocol                             |
| - Network File System                                        |
| <ul> <li>Open Network Computing</li> </ul>                   |
| - Remote Procedure Call                                      |
| - File Transfer Protocol                                     |
| - Remote Login                                               |
| - Remote Shell                                               |
| - The Internet Standard Protocol for Remote Login            |
| <ul> <li>Simple Network Transfer Protocol</li> </ul>         |
| <ul> <li>Network Address Translation</li> </ul>              |
| <ul> <li>Quality of Service (Data prioritization)</li> </ul> |
| - Virtual Private Network                                    |
| <ul> <li>Point-to-Point Tunneling Protocol</li> </ul>        |
| - Internet Protocol Secured                                  |
|                                                              |

**VoIP Interface Specifications** 

Two FXS Analog Telephone Ports, Session Initiation Protocol Ver-2 (SIPv2), SIP Proxy Redundancy, NAT Traversal. STUN. Voice Codecs: G.711, G.723.1/A, G.726, G.729A/AB/E, Adjustable Real-Time Audio Volume, Adjustable Audio Frames per Packet, FAX Relay (T.38, V.17, V.29, V27ter), FAX Tone Detection and Pass-through, Voice Band Data/Modem Tone Detection and Pass-through, DTMF - In-Band/Out-of-Band (SIP Info), Call Progress Tone Generation, Adaptive Jitter Buffer, Full Duplex Audio, Echo Cancellation (G.165/G.168), Voice Activity Detection (VAD) with Silence Suppression, Attenuation/Gain Adjustments, Message Waiting Indicator (MWI) Tones and Visual,

Reverse Polarity Control

Supported Enhanced Telephone Services

Call Waiting/Cancel Call Waiting Caller ID with Name & Number Call Waiting Caller ID with Name & Number Caller ID Block Call Forwarding: BNA, Busy and All Calls Do Not Disturb (DND) Call Transfer Callback on Busy Call Return Call Rejection (general and selective) **Distinctive Ringing** Voice Mail/Message Waiting Warning Tone & Lamping 3-Way Conference Calling **Off-Hook Warning Tone** Speed Dialing Hotline Dialing

#### Security

HTTP Web Configuration Password Protected Administrator and End-User Passwords Multiple End-Users Password Telnet Password Protected SIP Digest – Encrypted Authentication via MD5

#### Provisioning

Integrated Web Server for Configuration Automatic Provisioning and Configuration via TFTP and HTTP Syslog Support

Subscriber Line Interface Circuit (SLIC) Specifications

| Ring Voltage          | 60-90 Vrms Configurable                             |
|-----------------------|-----------------------------------------------------|
| Ring Frequency        | 10 Hz – 40 Hz                                       |
| Ring Waveform         | Trapezoidal and Sinusoidal                          |
| Maximum Ring Load     | 3 REN                                               |
| On-Hook Voltage (T/R) | 50 V                                                |
| Off-Hook Current      | 25 mA                                               |
| Terminating Impedance | Configurable North America 600 ohms, European CTR21 |

### Regulatory Compliance

FCC Part 15 Class B VCCI CE Mark

#### **Front View**

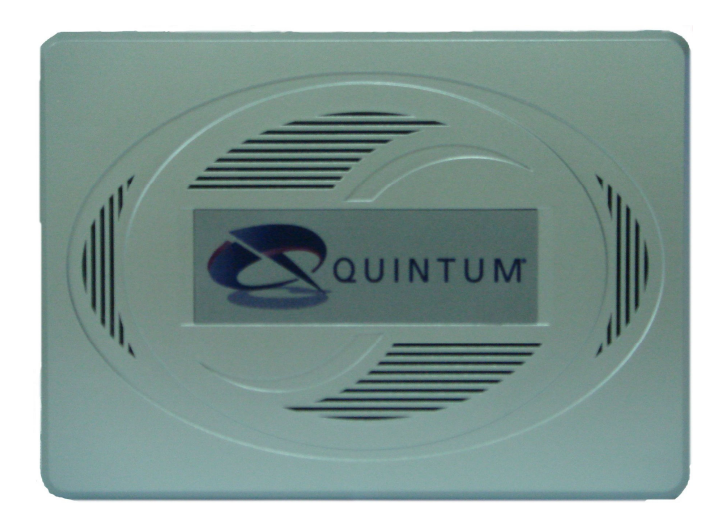

### **Back View**

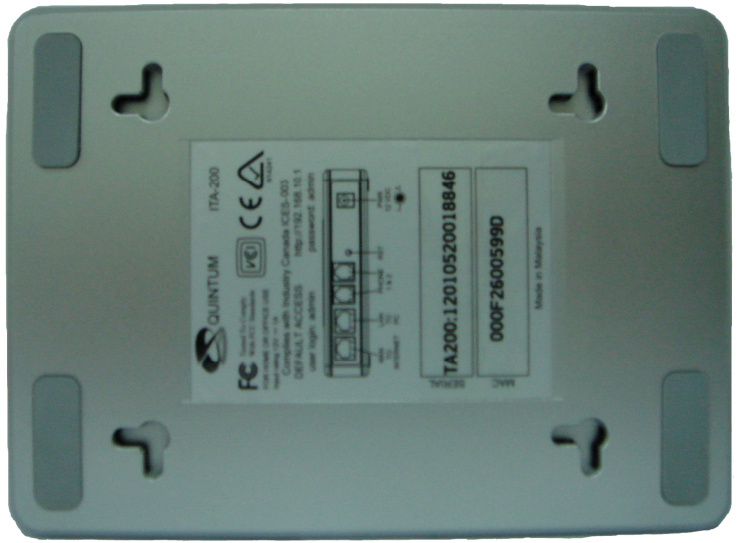

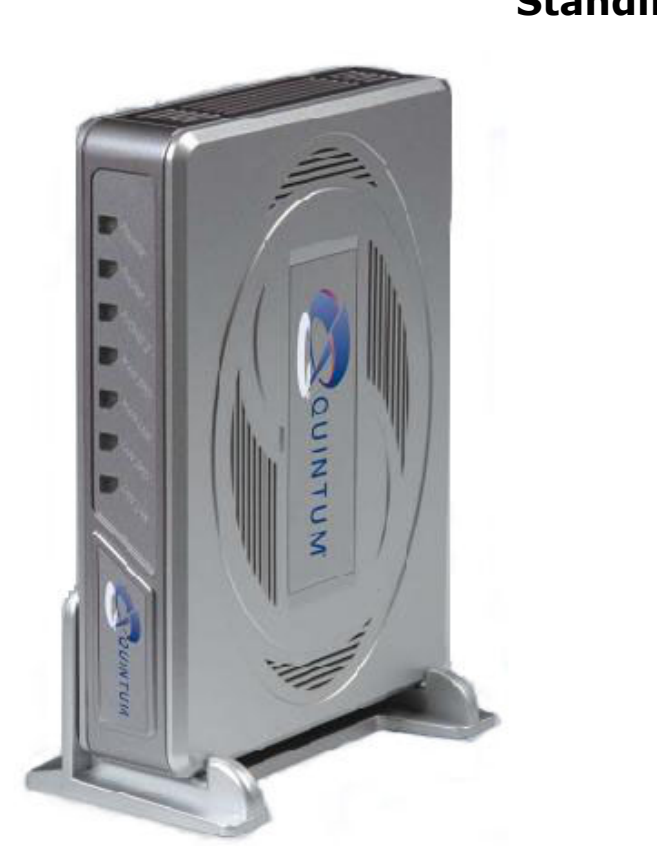

### Standing View

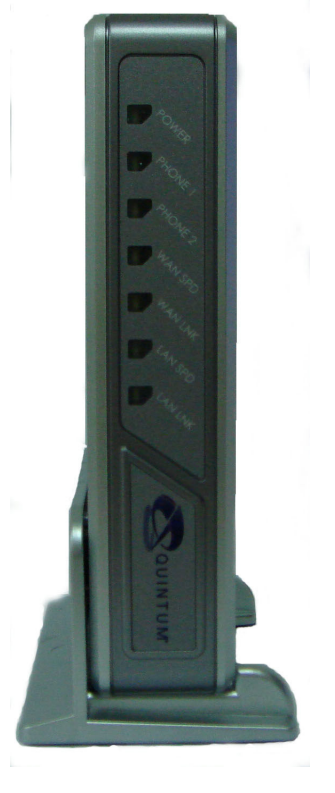

### Chapter 2

### Getting to Know the ITA-200

### The ITA-200's Front Panel

LED's on the ITA-200 front panel are shown in Figure 2.

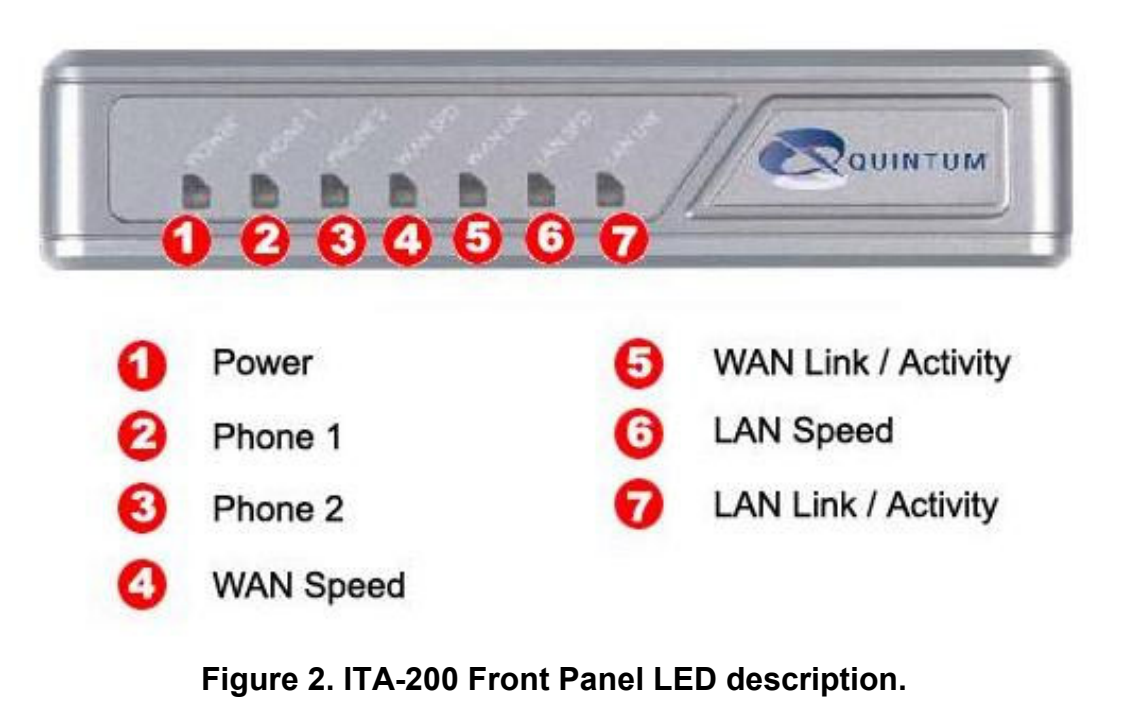

| Power                 | Green                  | ITA-200 is powered on.                                                                                           |
|-----------------------|------------------------|----------------------------------------------------------------------------------------------------|
| Phone 1 &<br>Phone 2  | Green                  | The telephone is off-hook.                                                                                       |
|                       | Off<br>Blinking (Slow) | The telephone is on-hook and in service.<br>The telephone is not in service or not registered with a SIP server. |
|                       | Blinking (Fast)        | The unit is downloading firmware from the TFTP or HTTP server.                                                   |
| WAN Speed             | Off<br>Yellow          | 10 Mbps connection.                                                                                              |
| WAN Link/<br>Activity | Blinking               | There is data transmission in the WAN port.                                                                      |
| LAN Speed             | Off<br>Yellow          | 10 Mbps connection.<br>100 Mbps connection.                                                                      |
| LAN Link/<br>Activity | Blinking               | There is data transmission in the LAN port.                                                                      |

#### The ITA-200's Back Panel

The access to the interfaces is located in the back panel of the ITA-200. The ports are described below in Figure 3.

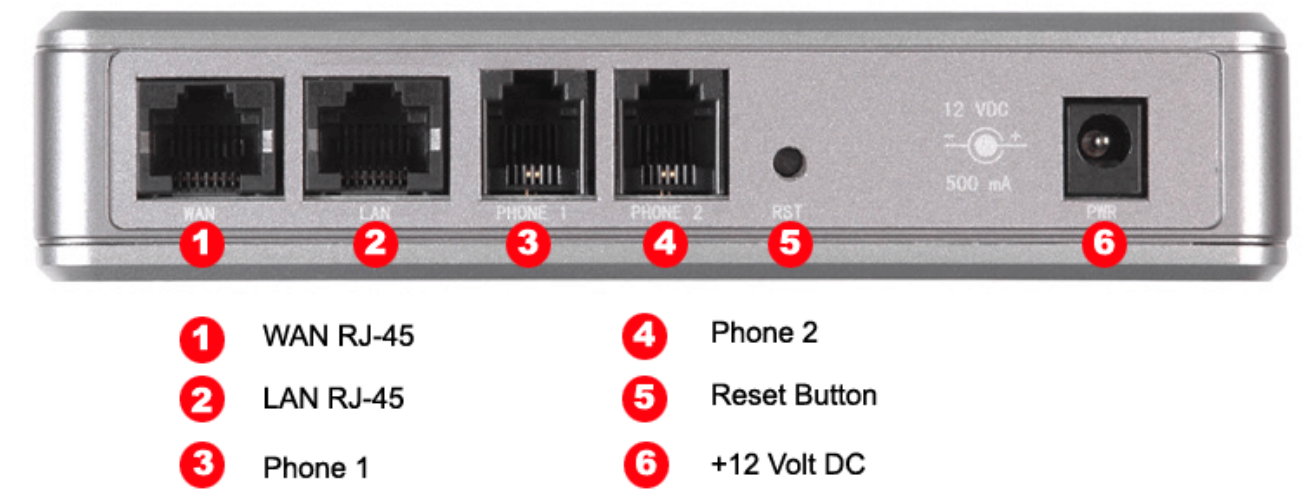

#### Figure 3. ITA-200 Back Panel Interfaces

- WAN RJ-45 This WAN (Wide Area Network) port connects to Ethernet network devices, such as the ADSL/Cable modem, hub, switch or router.
- LAN RJ-45 This LAN (Local Area Network) port connects to the PC.
- **Phone 1** and **Phone 2** RJ-11 telephone sockets that connect to the analog telephone devices or facsimile machines.

**Reset** Button The reset button can be use in two ways: reset the ITA-200 to factory defaults by pressing the Reset button for more than five (5) seconds; or restart the ITA-200 by pressing the Reset button for less than two (2) seconds.

Power

Connects to the power adapter. The power requirement for ITA-200 is +12VDC, 1 A.

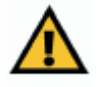

**Important**: Factory reset to the ITA-200 will erase all of your settings (SIP servers, phone numbers, WAN/LAN settings, etc.) and replace them with the factory defaults. Do not perform a factory reset to the ITA-200 if you want to retain these settings.

### **Chapter 3**

### **Connecting the ITA-200**

### Connect the ITA-200 Cables

- a) Connect the RJ-45 Ethernet cable provided with the ITA-200 between the Ethernet port of your broadband modem (Cable/ DSL Modem) and the WAN port of the ITA-200.
- b) Connect your PC's Ethernet port to the LAN port of the ITA-200 using the other RJ-45 Ethernet cable.
- c) Connect Phone1 port of the ITA-200 to a telephone or fax machine using a standard RJ-11 telephone cord. Repeat the same step for the Phone2 port.

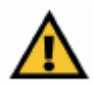

**Remarks**: The telephone must be configured for <u>tone dialing</u> rather than <u>pulse dialing</u> in order for the ITA-200 to operate properly.

d) Connect the +12 volts AC Power Adapter to the power socket in the rear of ITA-200. Connect the AC plug end of the power adapter to an electrical wall outlet. The complete setup should look like Figure 4 shown below.

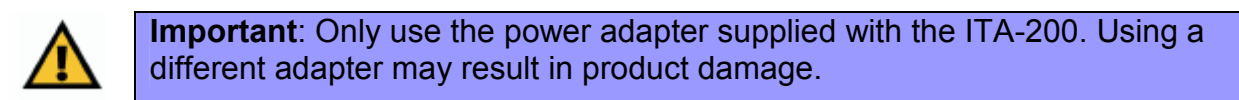

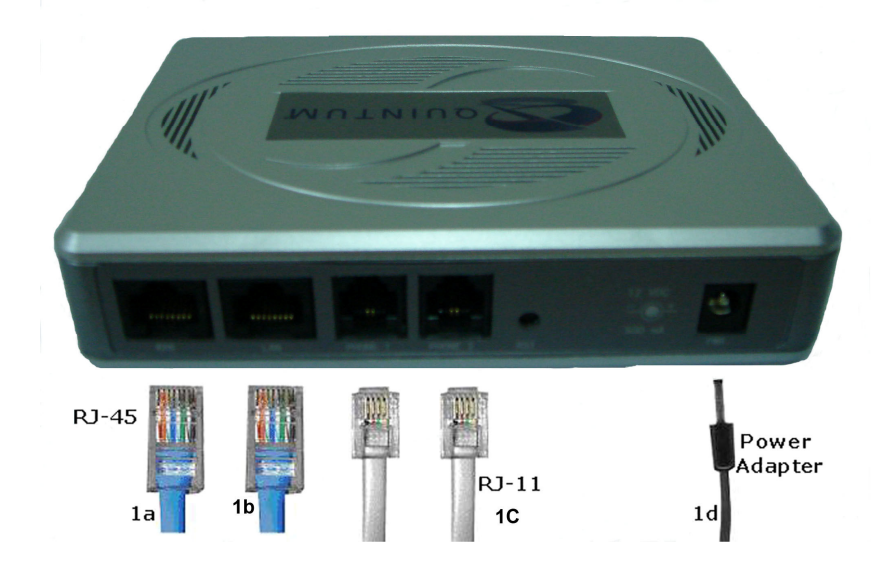

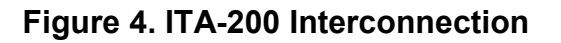

### Power-Up Sequence

- a. Turn on your computer.
- b. Power up the ITA-200.
- c. Power up the Cable/DSL Modem and verify that the modem has successfully connected to the ISP's (Internet Service Provider) network by checking its LED's.

Figure 5 indicates the power-up sequence for the ITA-200.

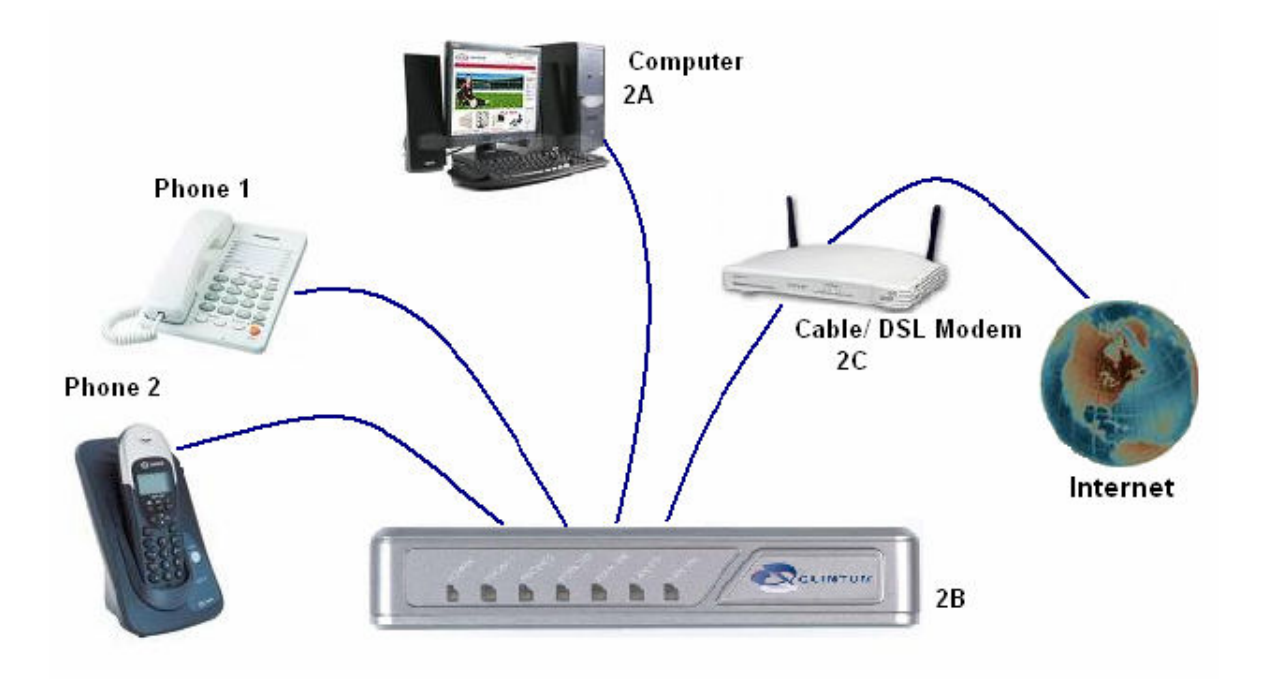

Figure 5. Sequence to power-up ITA-200

### **Chapter 4**

### **Configuring the ITA-200**

Your ITA-200 should be configured as shown in Figure 5, and all the LED's should be ON except Phone 1 and Phone 2.

To access the ITA-200's configuration web page, type **192.168.10.1** in the address field of your Windows Internet Explorer. Press the **Enter** key and the following screen (as shown in Figure 6) will display. Use the default username: **admin** and password: **admin**, to access the configuration pages.

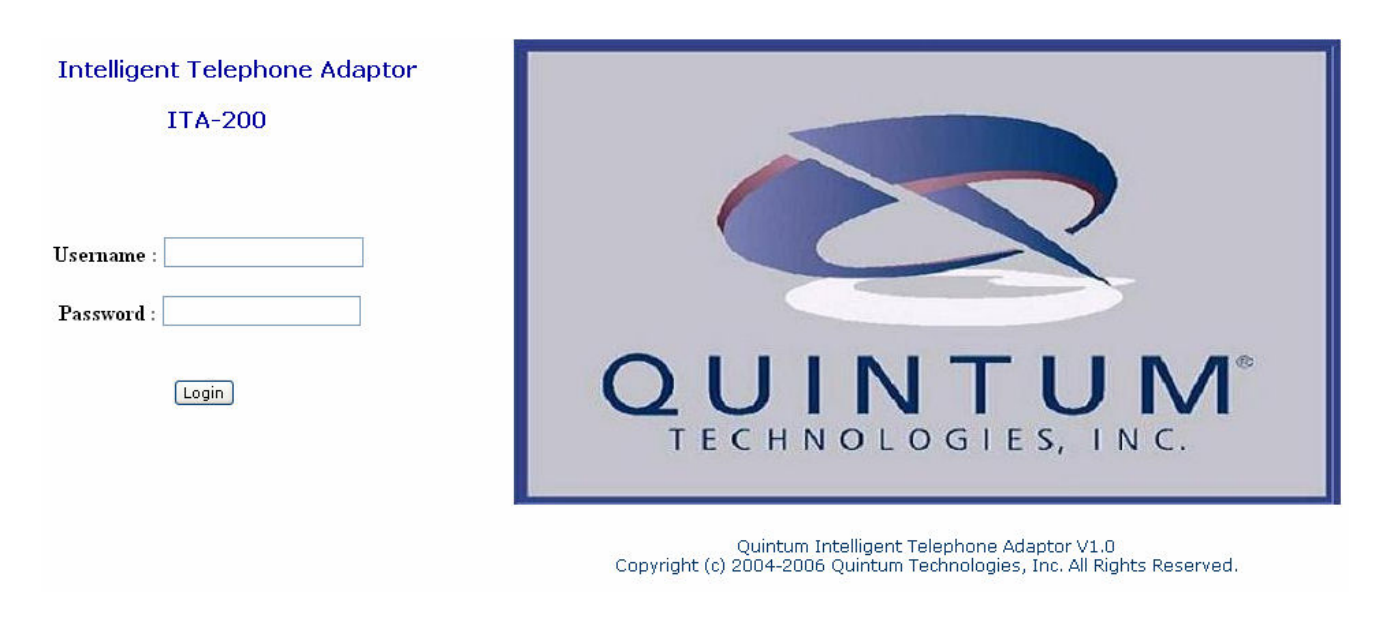

Figure 6. Login Page.

| Intelligent Telephone Adaptor |                      |                             |
|-------------------------------|----------------------|-----------------------------|
| TTL 000                       | Unit Information     |                             |
| 11A-200                       | Date/Time:(Firmware) | Oct 5 2006 14:42:38         |
|                               | Firmware Version     | quta200-sip-ver3.1.3.14     |
| and the second second         | Boot Version         | 3.1.0.13:Nov 18 2004        |
| Unit Information              | Backup Version       | quta200-default-ver3.1.2.14 |
| WAN/LAN Configuration         | MAC Address          | 00-0F-26-00-55-42           |
|                               | Serial Number        | TA200:12010520017731        |
| SIP Configuration             |                      |                             |
| SIP Services                  | WAN IP Address:      | 0.0.0.0                     |
| Misc. Servers                 | WAN Subnet Mask:     | 0.0.0.0                     |
|                               | WAN Gateway:         | 0.0.0.0                     |
| Maintenance                   |                      |                             |
| Login                         | Registration Status: | REGISTERING (0m/0d/00h/00m) |
|                               |                      |                             |

Quintum Intelligent Telephone Adaptor V1.0 Copyright (c) 2004-2006 Quintum Technologies, Inc. All Rights Reserved.

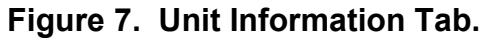

### Unit Information Tab

| Date/Time: (Firmware) | It shows the exact date and time when the firmware was compiled.                                                                                                    |
|-----------------------|----------------------------------------------------------------------------------------------------|
| Firmware Version      | Displays the ITA-200's current firmware version.                                                                                                    |
| Boot Version          | Displays the ITA-200's current boot file version.                                                                                                    |
| Backup Version        | The backup firmware version of the ITA-200.                                                                                                    |
| MAC Address           | The hardware address that uniquely identifies ITA-200 as a node in the network.                                                                                       |
| Serial Number         | This is the serial number assigned by the manufacturer.                                                                                                    |
| WAN IP Address        | This IP address uniquely identifies ITA-200 as a node in the IP network (for example, the Internet).                                                                  |
| WAN Subnet Mask       | The subnet mask is used to determine what subnet an IP address belongs to.                                                                                            |
| WAN Gateway           | The WAN Gateway is the address that The ITA-200 uses to communicate to the external world. All data from and to the external network are directed to this IP address. |

#### **Registration Status** Display the state of ITA-200

If the user wants to obtain full access to all the web pages for configuration he has to enter in the password the following combination; the last 2 digits of the MAC address plus the 7<sup>th</sup> and 8<sup>th</sup> digits of the MAC address followed by **quta200**.

For example:

MAC address = 000f26**00**1f**88** the password will be **8800quta200 password is in lower case**.

The web page with all the configuration option is shown in Figure 8.

| Intelligent Telephone Adaptor |                      |                             |
|-------------------------------|----------------------|-----------------------------|
|                               | Unit Information     |                             |
| 11A-200                       | Date/Time:(Firmware) | Oct 5 2006 14:42:38         |
|                               | Firmware Version     | quta200-sip-ver3.1.3.14     |
| and the second second         | Boot Version         | 3.1.0.13:Nov 18 2004        |
| Unit Information              | Backup Version       | quta200-default-ver3.1.2.14 |
| WAN/LAN Configuration         | MAC Address          | 00-0F-26-00-55-42           |
| Harry Enry configuration      | Serial Number        | TA200:12010520017731        |
| SIP Configuration             |                      |                             |
| SIP Services                  | WAN IP Address:      | 0.0.0.0                     |
| Misc. Servers                 | WAN Subnet Mask:     | 0.0.0.0                     |
|                               | WAN Gateway:         | 0.0.0.0                     |
| Maintenance                   |                      |                             |
| Login                         | Registration Status: | REGISTERING (0m/0d/00h/00m) |

Quintum Intelligent Telephone Adaptor V1.0 Copyright (c) 2004-2006 Quintum Technologies, Inc. All Rights Reserved.

#### Figure 8. Complete web pages for configuration

### WAN/LAN CONFIGURATION TAB

#### WAN INTERFACE CONFIGURATION

IP Address Assignment (DHCP) If you are connecting through DHCP to your ISP, keep this default setting.

| IP Address<br>Assignment<br>(PPPoE)     | If you are connecting through PPPoE to your ISP, select PPPoE from the drop-down menu. Complete the Username and Password fields.                                                                |
|-----------------------------------------|----------------------------------------------------------------------------------------------------|
| IP Address<br>Assignment<br>(Static IP) | If your ISP assigns you a static IP address, select Static IP from the drop down menu. Complete the IP address, subnet mask, gateway and DNS fields. You need to enter at least one DNS address. |
| Enable Auto Connect                     | If enable will attempt to connect with to PPPoE, if fails then tries DHCP. If this fails, unit will try again to connect with PPPoE. By default this option is enable.                           |
| Primary DNS &<br>Secondary DNS          | Domain Name Server is a host on the Internet that translates<br>Internet names (such as WWW addresses) to numeric IP<br>addresses. The DNS addresses are normally provided by your<br>ISP.       |
| Domain Name                             | The Internet name for a network or computer system that identifies one or more IP addresses. Domain names are used in URLs to identify particular Web pages.                                     |
| LAN INTERFACE CONFIGURATION             |                                                                                                    |

| Enable Local DHCP<br>Server | To enable the ITA-200's DHCP server. IP address will be assigned dynamically to the PC connected to its LAN port.                                       |
|-----------------------------|----------------------------------------------------------------------------------------------------|
| Local IP Address            | It refers to the ITA-200's local IP address. The default is 192.168.10.1.                                                                               |
| Subnet Mask                 | The subnet mask is used to determine what subnet an IP address belongs to. Use the default: 255.255.255.0 unless it is specified otherwise by your ISP. |
| Start IP Address            | The starting address of the DHCP server's address pool.                                                                                                 |
| DHCP Address Range          | The range of the IP addresses in the DHCP server's address pool.                                                                                        |
| No. Of Address              | Number of IP addresses in the DHCP server's address pool.                                                                                               |
| Client Lease Time           | The amount of time a client can use an IP address assigned to it by the DHCP server before the IP address expires.                                      |

#### **MAC Cloning Information**

| Enable MAC Cloning                                    | MAC Cloning/Spoofing is developed to solve the scenario when the ISP only recognizes one MAC address.                                                                                                    |  |
|-------------------------------------------------------|----------------------------------------------------------------------------------------------------|--|
| User Defined WAN<br>MAC Address (mac<br>addr cloning) | Enter the MAC address to be cloned.                                                                                                    |  |
| Video Control Panel Info<br>Device 300 (IMD-300)      | ormation supported ONLY for Intelligent Multimedia                                                                                                    |  |
| Control Panel Product<br>Key                          | The Product Key of the 3-Way Video Conferencing Control Panel software.                                                                                                    |  |
| Control Panel Port                                    | The port used by the ITA-200 to communicate with the Control Panel software. The default value is 60434.                                                                                                    |  |
| Only for LAN Purpose                                  | Conferencing Control Panel software behind the LAN without Internet connection. The default option is Disabled.                                                                                                    |  |
| Control Panel Informatic                              | n n                                                                                                    |  |
| Guest Passwords<br>(Line 1 or Line 2)                 | The password is for authorization to connect the control panel as a Guest.                                                                                                    |  |
| Control Panel<br>Connected to the<br>Units as Owner   | Display the MAC address of the computer that is connected control panel as an Owner.                                                                                                    |  |
| Control Panel<br>Connected to the<br>Units as Guest   | Display the MAC address of the computer that is connected control panel as a Guest.                                                                                                    |  |
| Remote HTTP Port                                      | This option sets the port to witch the unit will download config<br>files and firmware. By default this option is on 0, meaning that<br>will go to port 80, if the value is changed then the port will be<br>te one specify by the user. |  |

| P Address Assignment:                                                                                                    | DHCP VDHCP(Default) Enable Auto Connect: V                                                                                           |                                                                                                    |  |
|----------------------------------------------------------------------------------------------------|----------------------------------------------------------------------------------------------------|----------------------------------------------------------------------------------------------------|--|
| Primary DNS:                                                                                                    | 192.168.1.1                                                                                                    |                                                                                                    |  |
| Secondary DNS:                                                                                                    | 0.0.0.0                                                                                                    |                                                                                                    |  |
| Domain Name:                                                                                                    | Interedge                                                                                                    |                                                                                                    |  |
|                                                                                                    |                                                                                                    |                                                                                                    |  |
| AN Interface Configuration                                                                                                    |                                                                                                    |                                                                                                    |  |
| Enable Local DHCP Server:                                                                                                    |                                                                                                    |                                                                                                    |  |
| Local IP Address:                                                                                                    | 192.168.10.1                                                                                                    |                                                                                                    |  |
| Subnet Mask:                                                                                                    | 255.255.255.0                                                                                                    |                                                                                                    |  |
| Start IP Address:                                                                                                    | 192.168.10. <mark>100</mark>                                                                                                    |                                                                                                    |  |
| No of Address:                                                                                                    | 50                                                                                                    |                                                                                                    |  |
| DHCP Address Range:                                                                                                    | 192.168.10.100 to 192.168.10.150                                                                                                    |                                                                                                    |  |
| Client Lease Time:                                                                                                    | 0 minutes(0 means one da                                                                                                    | ау)                                                                                                    |  |
| User Defined WAN MAC Address(mac addr cloning):                                                                                                    | 00-00-00-00-00 (xx->                                                                                                    | (x-xx-xx-xx)                                                                                                    |  |
| User Defined WAN MAC Address(mac addr cloning):<br>/ideo Control Panel Information                                                                                                    | 00-00-00-00-00 (xx-)                                                                                                    | (x-xx-xx-xx)                                                                                                    |  |
| User Defined WAN MAC Address(mac addr cloning):<br>/ideo Control Panel Information<br>Control Panel Product key:                                                                                                    | 00-00-00-00-00 (xx->                                                                                                    | (x-xx-xx-xx-xx)<br>(xxxx-xxxx-xxxx)                                                                                           |  |
| User Defined WAN MAC Address(mac addr cloning):<br>/ideo Control Panel Information<br>Control Panel Product key:<br>Control Panel Port:                                                                                                    | 00-00-00-00 (xx-)<br>0000-0000-0000<br>60434                                                                                         | (x-xx-xx-xx-xx)<br>(xxxx-xxxx-xxxx)                                                                                           |  |
| User Defined WAN MAC Address(mac addr cloning):<br>/ideo Control Panel Information<br>Control Panel Product key:<br>Control Panel Port:<br>Use Control Panel Only for LAN Purpose:                                                                                                    | 00-00-00-00 (xx-) 0000-0000-0000 60434                                                                                               | (x-xx-xx-xx-xx)<br>(xxxx-xxxx-xxxx)                                                                                           |  |
| User Defined WAN MAC Address(mac addr cloning):<br>/ideo Control Panel Information<br>Control Panel Product key:<br>Control Panel Port:<br>Use Control Panel Only for LAN Purpose:<br>Control Panel Information:                                                                                                    | 00-00-00-00 (xx-) 0000-0000-0000 60434 Line 1                                                                                        | (x-xx-xx-xx-xx)<br>(xxxx-xxxx-xxxx)<br>Line 2                                                                                 |  |
| User Defined WAN MAC Address(mac addr cloning):<br>/ideo Control Panel Information<br>Control Panel Product key:<br>Control Panel Port:<br>Use Control Panel Only for LAN Purpose:<br>Control Panel Information:<br>Guest Passwords:                                                                                                    | 00-00-00-00 (xx-) 0000-0000-0000 0000-00000 0000-00000 0000 0000 0000 0000 0000 0000 0000                                            | (x-xx-xx-xx-xx)<br>(xxxx-xxx-xxx-xxxx)<br>Line 2                                                                              |  |
| User Defined WAN MAC Address(mac addr cloning):<br>/ideo Control Panel Information<br>Control Panel Product key:<br>Control Panel Port:<br>Use Control Panel Only for LAN Purpose:<br>Control Panel Information:<br>Guest Passwords:<br>Control Panel Connected to the Unit as OWNER:                                                                              | 00-00-00-00 (xx-><br>0000-0000-00000<br>60434<br>Line 1<br>Line 1<br>Not Connected                                                   | (x-xx-xx-xx-xx)<br>(xxxx-xxxx-xxxx)<br>Line 2<br>Not Connected                                                                |  |
| User Defined WAN MAC Address(mac addr cloning):<br>/ideo Control Panel Information<br>Control Panel Product key:<br>Control Panel Port:<br>Use Control Panel Only for LAN Purpose:<br>Control Panel Information:<br>Guest Passwords:<br>Control Panel Connected to the Unit as OWNER:<br>Control Panel Connected to the Unit as GUEST:                             | 00-00-00-00 (xx->)           0000-0000-00000 (xx->)           60434           Line 1           Not Connected           Not Connected | (x-xx-xx-xx-xx)<br>(xxxx-xxx-xxxx)<br>(xxxx-xxxx-                                                                             |  |
| User Defined WAN MAC Address(mac addr cloning):<br>/ideo Control Panel Information<br>Control Panel Product key:<br>Control Panel Port:<br>Use Control Panel Only for LAN Purpose:<br>Control Panel Information:<br>Guest Passwords:<br>Control Panel Connected to the Unit as OWNER:<br>Control Panel Connected to the Unit as GUEST:                             | 00-00-00-00 (xx->                                                                                                    | (x-xx-xx-xx-xx)<br>(xxxx-xxx-xxx-xxxx)<br>Line 2<br>Definition<br>Not Connected<br>Not Connected                              |  |
| User Defined WAN MAC Address(mac addr cloning):<br>/ideo Control Panel Information<br>Control Panel Product key:<br>Control Panel Port:<br>Use Control Panel Only for LAN Purpose:<br>Control Panel Information:<br>Guest Passwords:<br>Control Panel Connected to the Unit as OWNER:<br>Control Panel Connected to the Unit as GUEST:<br>Remote HTTP Port:        | 00-00-00-00 (xx-) 0000-0000-0000 60434  Line 1  Not Connected Not Connected 0                                                        | (x-xx-xx-xx-xx)<br>(xxxx-xxx-xxx-xxxx)<br>Line 2<br>Not Connected<br>Not Connected<br>Not Connected                           |  |
| User Defined WAN MAC Address(mac addr cloning):<br>/ideo Control Panel Information<br>Control Panel Product key:<br>Control Panel Product key:<br>Use Control Panel Only for LAN Purpose:<br>Control Panel Information:<br>Guest Passwords:<br>Control Panel Connected to the Unit as OWNER:<br>Control Panel Connected to the Unit as GUEST:<br>Remote HTTP Port: | 00-00-00-00 (xx-) 0000-0000-0000 60434  Line 1  Line 1 Not Connected Not Connected 0                                                 | (x-xx-xx-xx-xx)<br>(xxxx-xxx-xxx-xxxx)<br>Line 2<br>Line 2<br>Not Connected<br>Not Connected<br>Not Connected                 |  |
| User Defined WAN MAC Address(mac addr cloning):<br>/ideo Control Panel Information<br>Control Panel Product key:<br>Control Panel Port:<br>Use Control Panel Only for LAN Purpose:<br>Control Panel Information:<br>Guest Passwords:<br>Control Panel Connected to the Unit as OWNER:<br>Control Panel Connected to the Unit as GUEST:<br>Remote HTTP Port:        | 00-00-00-00 (xx-><br>0000-0000-00000<br>60434<br>Line 1<br>Not Connected<br>Not Connected<br>0                                       | (x-xx-xx-xx-xx)<br>(xxxx-xxx-xxxx)<br>(xxxx-xxxx-xxxx)<br>Line 2<br>Line 2<br>Not Connected<br>Not Connected<br>Not Connected |  |

Figue 9. WAN/LAN Configuration Tab.

### SIP CONFIGURATION TAB

| SIP Server Information (                                                                       | (Primary)                    |                            |                        |
|------------------------------------------------------------------------------------------------|------------------------------|----------------------------|------------------------|
| Sip Proxy Server 1:                                                                            | 0.0.0.0                      | Port #: 0                  | Enable: 🗖              |
| Sip Domain/Registration Server 1:                                                              | 0.0.0.0                      | Interval(s): 660           |                        |
| Local Sip Port:                                                                                | 5060                         | Nat Timer(sec): 15         | Enable: 🔽              |
|                                                                                                |                              |                            |                        |
| SIP Server Information (                                                                       | (Secondary for Backup)       |                            |                        |
| Sip Proxy Server 2:                                                                            | 0.0.0.0                      | Port #: 0                  | Enable: 🗌              |
| Sip Domain/Registration Server 2:                                                              | 0.0.0.0                      | Interval(s): 0             |                        |
| Local Sip Port:                                                                                | 5060                         | Nat Timer(sec): 0          | Enable: 🔲              |
|                                                                                                |                              |                            |                        |
| SIP Client Information                                                                         |                              |                            |                        |
| Telephone #1 - Enable: 🗹                                                                       |                              |                            |                        |
| User ID 1: 5001                                                                                | Password:                    | Display Name 1: InterEdge  |                        |
| Authentication ID 1: InterEdge                                                                 |                              | Enable: 🗌                  |                        |
| Vocoder List Telephone 1                                                                       |                              |                            |                        |
| Codec # 1                                                                                      | Codec # 2                    | Codec # 3                  | Codec # 4              |
| G.723.1 💌                                                                                      | G.711/PCMU 💌                 | G.729A 💌                   | G.729AB 💌              |
| Fax Codec 🔿 T.38 💿 VBD                                                                         | Voice Frame per/IP Packet: 1 | 1-8 Default (1)            | Silence Sup.: 🗹        |
| Media Port: 27000 1024 to 65535                                                                | Default (27000)              | T.38 Port: 15000 1024 to   | 65535 Default (15000)  |
| Handset 1 Volume(speaker): +5 db                                                               | 🔽 Default 6 db(Med)          | Handset 1 Volume(mic): 0 c | lb 💽 Default 6 db(Med) |
|                                                                                                |                              |                            |                        |
| Telephone #2 - Enable: 🗹                                                                       |                              |                            |                        |
| User ID 2: 5002                                                                                | Password:                    | Display Name 2: InterEdge1 |                        |
| Authentication ID 2: InterEdge1                                                                |                              | Enable: 🗌                  |                        |
| Vocoder List Telephone 2                                                                       |                              |                            |                        |
| Codec # 1                                                                                      | Codec # 2                    | Codec # 3                  | Codec # 4              |
| G.723.1 💌                                                                                      | G.711/PCMU 🔽                 | G.729A 💌                   | G.729AB 💌              |
| Fax Codec 💿 T.38 🔾 VBD                                                                         | Voice Frame per/IP Packet: 1 | 1-8 Default (1)            | Silence Sup.: 🗹        |
| Media Port: 27004 1024 to 65535 Default (27000) T.38 Port: 15004 1024 to 65535 Default (15004) |                              |                            |                        |
| Handset 2 Volume(speaker): +5 db                                                               | 💌 Default 0 db(Med)          | Handset 2 Volume(mic): 0 c | lb 💽 Default 0 db(Med) |
|                                                                                                |                              |                            |                        |
|                                                                                                |                              |                            |                        |
|                                                                                                | Update                       |                            |                        |
|                                                                                                |                              |                            |                        |
| Quintum Intelligent Telephone Adaptor V1.0                                                     |                              |                            |                        |
| Copyright (c) 2004-2006 Quintum Technologies, Inc. All Rights Reserved.                        |                              |                            |                        |

Figure 10. SIP Configuration Tab.

#### SIP SERVER INFORMATION (PRIMARY & SECONDARY)

These settings are used by ITA-200 to communicate with the SIP Proxy Server.

| SIP Proxy Server 1 or<br>SIP Proxy Server 2                                        | This field contains the URL string or IP address of the SIP Proxy Server.                                                               |  |  |
|------------------------------------------------------------------------------------|----------------------------------------------------------------------------------------------------|--|--|
| Port #                                                                             | The default port of SIP Proxy Server is 5060.                                                                                           |  |  |
| SIP Domain/<br>Registration Server 1<br>or<br>SIP Domain/<br>Registration Server 2 | This field contains the URL string or IP address of the SIP Registration Server.                                                        |  |  |
| Interval(s)                                                                        | Specifies the periodic time interval that ITA-200 re-registers itself to the SIP Registration Server. The default value is 660 seconds. |  |  |
| Local SIP Port                                                                     | The local port used by ITA-200 to communicate with SIP Proxy Server. The default value is 5060.                                         |  |  |
| NAT Timer                                                                          | Specifies the periodic time interval that ITA-200 sends a UDP packet to keep the port open. The default value is 15                     |  |  |

#### **SIP Client INFORMATION**

This is where you specify the telephone number to be registered to the SIP Proxy Server.

| User ID 1 & User ID 2                     | The telephone numbers of your ITA-200.                                                            |
|-------------------------------------------|---------------------------------------------------------------------------------------------------|
| Password                                  | The password is for authorization with the SIP proxy (MD5 SIP authentication)                     |
| Display Name 1 &<br>Display Name 2        | The Caller ID's of the telephone numbers.                                                         |
| Authentication ID 1 & Authentication ID 2 | The authentication ID used when registering the telephone numbers to the SIP Registration Server. |
| Enable                                    | Will enable Authentication.                                                                       |

| Codec                       | Audio Codec<br>G.723.1<br>G.723.1A<br>G.729A<br>G.729AB<br>G.711 (u and A)                                                      | <b>Speed</b><br>6.4 Kbps<br>6.4 Kbps<br>8 Kbps<br>8 Kbps<br>64 Kbps | Performance                                                                                                    |
|-----------------------------|----------------------------------------------------------------------------------------------------|---------------------------------------------------------------------|----------------------------------------------------------------------------------------------------|
| FAX Codec                   | <b>T.38</b><br>T.38 is an ITU sta<br>sending FAX acro<br>networks in real-tii<br>FAX messages ar<br>UDP or TCP/IP pa            | ndard for<br>ss IP<br>me mode.<br>e sent as<br>ackets.              | <b>VBD</b><br>This is a method which takes data<br>modem traffic and transports it over<br>IP networks using voice band codec<br>such as G.711 and G.726. It<br>provides a fairly simple approach to<br>moving data traffic over IP and<br>enables the handling of a variety of<br>legacy V-series modem traffic. This<br>method tends to be bandwidth<br>intensive, but does not require a<br>gateway to demodulate the modem<br>data in order to transport it. The<br>basic concept is consistent with the<br>methods that various vendors have<br>used on a private (i.e. non-<br>standard) basis. |
| Media Port                  | The port used to                                                                                                    | send and                                                            | receive RTP traffic for voice call.                                                                                                    |
| Voice Frame/ IP<br>Packet   | Specifies the number of voice frames to be transmitted in a single packet. The range of values is from 1 to 8. Default value 1. |                                                                     |                                                                                                    |
| Handset Volume<br>(Speaker) | Specifies the volume of the speaker. Default is 0 dB.<br>Range -12 to +12 dB.                                                   |                                                                     |                                                                                                    |
| Handset Volume (Mic)        | Specifies the volu<br>Range -12 to +12                                                                                          | me of the mi<br>dB.                                                 | icrophone. Default is 0 dB.                                                                                                    |

| Uhannel 1                                                                                                    |                                                                                                    | EnableIDisable                                                                                                    |                                                                                                    | Channel 2                                                                                                    | Enable Disable                                                                                                    |
|----------------------------------------------------------------------------------------------------|----------------------------------------------------------------------------------------------------|----------------------------------------------------------------------------------------------------|----------------------------------------------------------------------------------------------------|----------------------------------------------------------------------------------------------------|----------------------------------------------------------------------------------------------------|
| Enable Call Waiting                                                                                                    | :                                                                                                    | *60  *61                                                                                                    |                                                                                                    | Enable Call Waiting:                                                                                                    | *60  *61                                                                                                    |
| -<br>Enable Do Not Distu                                                                                                    | Jrb:                                                                                                    | *62 *63                                                                                                    |                                                                                                    | Enable Do Not Disturb:                                                                                                    | *62  *63                                                                                                    |
| Enable Call Confere                                                                                                    | encina:                                                                                                    | *64 *65                                                                                                    |                                                                                                    | Enable Call Conferencing:                                                                                                    | ✓ *64 I *65                                                                                                    |
| Enable Call Transfe                                                                                                    | r:                                                                                                    | *66   *80                                                                                                    |                                                                                                    | Enable Call Transfer:                                                                                                    | ×66   *80                                                                                                    |
| Enable Call Redial:                                                                                                    |                                                                                                    | *68 *78                                                                                                    |                                                                                                    | Enable Call Redial:                                                                                                    | *68   *78                                                                                                    |
| Enable Call Return:                                                                                                    |                                                                                                    | *69   *79                                                                                                    |                                                                                                    | Enable Call Return:                                                                                                    | ▼ *69 I*79                                                                                                    |
| Block Anonymous (                                                                                                    | Callers:                                                                                                    | *76 *77                                                                                                    |                                                                                                    | Block Anonymous Callers:                                                                                                    | *76   *77                                                                                                    |
| Enable Call Forward                                                                                                    | dina:                                                                                                    | *74 1*70                                                                                                    |                                                                                                    | Enable Call Forwarding:                                                                                                    | *74   *70                                                                                                    |
| Forwarding Number                                                                                                    |                                                                                                    | 1000 *7                                                                                                    | 4-number-#                                                                                                    | Forwarding Number:                                                                                                    | 1000 *74-pumber-#                                                                                                    |
| Call Forwarding Opt                                                                                                    | '<br>tions (when ena                                                                                                    | abled):                                                                                                    | 4-IIGIIID61-#                                                                                                    | Call Forwarding Options (whe                                                                                                    | en enabled):                                                                                                    |
| ALL: 🗌 *71 🔹                                                                                                    | On Busy: 🔲 🏾                                                                                                    | 72 On No Answe                                                                                                    | er: 🗌 *73                                                                                                    | ALL: 71 On Busy:                                                                                                    | *72 On No Answer: *73                                                                                                    |
| Block Caller ID for                                                                                                    | Outgoing Calls                                                                                                    | : *67                                                                                                    |                                                                                                    | Block Caller ID for Outgoing                                                                                                    | Calls : *67                                                                                                    |
| Handset Volume Co                                                                                                    | ontrol ( Lower                                                                                                    | Higher): *87 *8                                                                                                    | 9                                                                                                    | Handset Volume Control ( Lo                                                                                                    | wer Higher): *87 *89                                                                                                    |
|                                                                                                    |                                                                                                    |                                                                                                    |                                                                                                    |                                                                                                    |                                                                                                    |
| Dial Plan Setti                                                                                                    | ings                                                                                                    |                                                                                                    |                                                                                                    |                                                                                                    |                                                                                                    |
| Dial String: ([1]××××                                                                                                    | xxxxxx [0-9*#                                                                                                    | ]×+# ### ××+* <11                                                                                                    | :5001>S0 <22                                                                                                    | :5002>S0)                                                                                                    | Enable:                                                                                                    |
| Dial Key 1: 22                                                                                                    |                                                                                                    |                                                                                                    |                                                                                                    | Replace with: 5002#                                                                                                    | Enable:                                                                                                    |
| Dial Key 2: 11                                                                                                    |                                                                                                    |                                                                                                    |                                                                                                    | Replace with: 5001#                                                                                                    | Enable:                                                                                                    |
| Dial Key 2: 11<br>Dial Key 3: 33                                                                                                    |                                                                                                    |                                                                                                    | Replace with: 000                                                                                                    | Enable:                                                                                                    |                                                                                                    |
| Dial Key 4: 44                                                                                                    |                                                                                                    |                                                                                                    |                                                                                                    |                                                                                                    |                                                                                                    |
| Dial Key 4: 44                                                                                                    |                                                                                                    |                                                                                                    |                                                                                                    | Replace with: 000                                                                                                    | Enable:                                                                                                    |
| Dial Key 4: 44<br>Dial Key 5: 55                                                                                                    |                                                                                                    |                                                                                                    |                                                                                                    | Replace with: 000<br>Replace with: 000                                                                                                    | Enable:                                                                                                    |
| Dial Key 4: 44                                                                                                    |                                                                                                    |                                                                                                    |                                                                                                    | Replace with: 000                                                                                                    | Enable:                                                                                                    |
| Dial Key 4: 44<br>Dial Key 5: 55<br>Viscellaneous                                                                                                    | : Unit Sevi                                                                                                    | ces:                                                                                                    |                                                                                                    | Replace with: 000<br>Replace with: 000                                                                                                    | Enable:                                                                                                    |
| Dial Key 4: 44<br>Dial Key 5: 55<br><b>/liscellaneous</b><br>Offhook Dialing(ent                                                                                                    | : Unit Sevi<br>er ph# or IP):                                                                                                    | Ces:                                                                                                    | able:                                                                                                    | Replace with: 000<br>Replace with: 000                                                                                                    | Enable:                                                                                                    |
| Dial Key 4: 44<br>Dial Key 5: 55<br><b>Aiscellaneous</b><br>Offhook Dialing(ent<br>Prepend Local Area                                                                                                    | : Unit Sevi<br>er ph# or IP):                                                                                                    | Ces:<br>5002 En                                                                                                    | able:                                                                                                    | Replace with: 000<br>Replace with: 000<br>Enable Reverse Polarity:<br>Enable Encryption (SIP & RTI                                                                                                    | Enable: Enable: Enable:                                                                                                    |
| Dial Key 4: 44<br>Dial Key 5: 55<br><b>Aiscellaneous</b><br>Offhook Dialing(ent<br>Prepend Local Area<br>Differentiated Servi                                                                                                    | s Unit Sevi<br>er ph# or IP):<br>Code: [<br>ces Codepoint                                                                                                    | C <b>CS:</b><br>5002 En<br>En<br>(DSCP) Value: 46                                                                                  | able:                                                                                                    | Replace with: 000<br>Replace with: 000<br>Enable Reverse Polarity:<br>Enable Encryption (SIP & RTI<br>Enable RTP Proxy:                                                                                                    | P):                                                                                                    |
| Dial Key 4: 44<br>Dial Key 5: 55<br><b>/liscellaneous</b><br>Offhook Dialing(ent<br>Prepend Local Area<br>Differentiated Servi                                                                                                    | s Unit Sevi<br>er ph# or IP):<br>Code: [<br>ces Codepoint                                                                                                    | CES:<br>5002 En<br>En<br>(DSCP) Value: 46                                                                                          | able:                                                                                                    | Replace with: 000<br>Replace with: 000<br>Enable Reverse Polarity:<br>Enable Encryption (SIP & RTI<br>Enable RTP Proxy:                                                                                                    | P):                                                                                                    |
| Dial Key 4: 44<br>Dial Key 5: 55<br>Aiscellaneous<br>Offhook Dialing(ent<br>Prepend Local Area<br>Differentiated Servi                                                                                                    | : Unit Sevi<br>er ph# or IP):<br>Code: [<br>ces Codepoint<br>: Dialing                                                                                                 | C <b>ES:</b><br>5002 En<br>(DSCP) Value: 46                                                                                        | able:                                                                                                    | Replace with: 000<br>Replace with: 000<br>Enable Reverse Polarity:<br>Enable Encryption (SIP & RTI<br>Enable RTP Proxy:                                                                                                    | P):                                                                                                    |
| Dial Key 4: 44<br>Dial Key 5: 55<br>Aiscellaneous<br>Offhook Dialing(ent<br>Prepend Local Area<br>Differentiated Servi<br>Point to Point<br>nable Point to Point                                                                                                    | S Unit Sevi<br>er ph# or IP):<br>Code: [<br>ces Codepoint<br>Dialing ]                                                                                                 | C <b>ES:</b><br>5002 En<br>En<br>(DSCP) Value: 46                                                                                  | able:                                                                                                    | Replace with: 000<br>Replace with: 000<br>Enable Reverse Polarity:<br>Enable Encryption (SIP & RTI<br>Enable RTP Proxy:                                                                                                    | P):                                                                                                    |
| Dial Key 4: 44<br>Dial Key 5: 55<br>Aiscellaneous<br>Offhook Dialing(ent<br>Prepend Local Area<br>Differentiated Servi<br>Point to Point<br>nable Point to Point<br>Enable P2P 1:                                                                                                    | Unit Sevi<br>er ph# or IP):<br>Code:<br>ces Codepoint<br>Dialing<br>Dialing:                                                                                           | CES:<br>5002 En<br>(DSCP) Value: 46                                                                                                | able:                                                                                                    | Replace with: 000<br>Replace with: 000<br>Enable Reverse Polarity:<br>Enable Encryption (SIP & RTI<br>Enable RTP Proxy:<br>Enable RTP Proxy:<br>Enable RTP Proxy:                                                                                                    | Enable:                                                                                                    |
| Dial Key 4: 44<br>Dial Key 5: 55<br>Aliscellaneous<br>Offhook Dialing(ent<br>Prepend Local Area<br>Differentiated Servi<br>Point to Point<br>inable Point to Point<br>Enable P2P 1:<br>Enable P2P 2:                                                                                                    | S Unit Sevi<br>er ph# or IP):<br>Code:<br>Code:<br>Dialing<br>Dialing:<br>IP Address:<br>IP Address:                                                                   | Ces:<br>5002 En<br>(DSCP) Value: 46                                                                                                | able:<br>able:<br>Port: 0<br>Port: 0                                                                                                    | Replace with:       000         Replace with:       000         Enable Reverse Polarity:           Enable Encryption (SIP & RTI<br>Enable RTP Proxy:           Enable RTP Proxy:           Enable RTP Proxy:           Ext. #1:       10         Ext. #1:       20                                                                                                    | Enable:                                                                                                    |
| Dial Key 4: 44<br>Dial Key 5: 55<br>Aiscellaneous<br>Offhook Dialing(ent<br>Prepend Local Area<br>Differentiated Servi<br>Point to Point<br>nable Point to Point<br>Enable P2P 1:<br>Enable P2P 2:<br>Enable P2P 3:                                                                                                    | Unit Sevi<br>er ph# or IP):<br>Code:<br>ces Codepoint<br>Dialing<br>Dialing:<br>IP Address:<br>IP Address:<br>IP Address:                                              | CES:<br>5002 En<br>(DSCP) Value: 46<br>0.0.0.0<br>0.0.0.0                                                                          | able:<br>able:<br>Port: 0<br>Port: 0                                                                                                    | Replace with: 000         Replace with: 000         Enable Reverse Polarity: □         Enable Encryption (SIP & RTI         Enable RTP Proxy: □         Enable RTP Proxy: □         Enable RTP Proxy: □         Ext. #1: 10         Ext. #1: 10         Ext. #1: 10         Ext. #1: 10                                                                                                    | Enable:                                                                                                    |
| Dial Key 4: 44<br>Dial Key 5: 55<br><b>Aiscellaneous</b><br>Offhook Dialing(ent<br>Prepend Local Area<br>Differentiated Servi<br>Point to Point<br>Inable Point to Point<br>Enable P2P 1:<br>Enable P2P 2:<br>Enable P2P 3:<br>Enable P2P 4:<br>Enable P2P 4: | Unit Sevi<br>er ph# or IP):<br>Code:<br>ces Codepoint<br>Dialing:<br>IP Address:<br>IP Address:<br>IP Address:<br>IP Address:                                          | CCES:<br>5002 En<br>(DSCP) Value: 46<br>0.0.0.0<br>0.0.0.0<br>0.0.0.0                                                              | able:<br>able:<br>Port: 0<br>Port: 0<br>Port: 0<br>Port: 0                                                                                                    | Replace with:       000         Replace with:       000         Enable Reverse Polarity:           Enable Encryption (SIP & RTI<br>Enable RTP Proxy:           Enable RTP Proxy:           Enable RTP Proxy:           Replace RTP Proxy:           Ext. #1:       100         Ext. #1:       200         Ext. #1:       200         Ext. #1:       200         Ext. #1:       200         Ext. #1:       200         Ext. #1:       200         Ext. #1:       200                                                                     | Enable:                                                                                                    |
| Dial Key 4: 44<br>Dial Key 5: 55<br>Aiscellaneous<br>Offhook Dialing(ent<br>Prepend Local Area<br>Differentiated Servi<br>Point to Point<br>nable Point to Point<br>Enable P2P 1:<br>Enable P2P 2:<br>Enable P2P 3:<br>Enable P2P 4:<br>Enable P2P 5:                                                                                                    | Unit Sevi<br>er ph# or IP):<br>Code:<br>Code:<br>Dialing<br>Dialing:<br>IP Address:<br>IP Address:<br>IP Address:<br>IP Address:<br>IP Address:                        | Ces:<br>5002 En<br>(DSCP) Value: 46<br>0.0.0.0<br>0.0.0.0<br>0.0.0.0<br>0.0.0.0<br>0.0.0.0                                         | able:<br>bele:<br>Port: 0<br>Port: 0<br>Port: 0<br>Port: 0<br>Port: 0<br>Port: 0                                                                                                    | Replace with: 000         Replace with: 000         Replace with: 000         Enable Reverse Polarity: □         Enable Encryption (SIP & RTI         Enable RTP Proxy: □         Enable RTP Proxy: □         Enable RTP Proxy: □         Enable RTP Proxy: □         Ext. #1: 100         Ext. #1: 200         Ext. #1: 300         Ext. #1: 300         Ext. #1: 300         Ext. #1: 300         Ext. #1: 300         Ext. #1: 300                                                                                                   | P): Ext. #2: 1000 100 Ext. #2: 2000 100 Ext. #2: 3000 100 Ext. #2: 3000 100 Ext. #2: 5000                                                                            |
| Dial Key 4: 44<br>Dial Key 5: 55<br>Aliscellaneous<br>Offhook Dialing(ent<br>Prepend Local Area<br>Differentiated Servi<br>Point to Point<br>Enable P2P 1:<br>Enable P2P 1:<br>Enable P2P 2:<br>Enable P2P 2:<br>Enable P2P 3:<br>Enable P2P 5:<br>Enable P2P 5:<br>Enable     | Unit Sevi<br>er ph# or IP):<br>Code:<br>ces Codepoint<br>Dialing<br>Dialing:<br>IP Address:<br>IP Address:<br>IP Address:<br>IP Address:<br>IP Address:                | Ces:<br>5002 En<br>(DSCP) Value: 46<br>0.0.0.0<br>0.0.0.0<br>0.0.0.0<br>0.0.0.0                                                    | able:<br>able:<br>Port:<br>Port: | Replace with: 000         Replace with: 000         Replace with: 000         Enable Reverse Polarity: □         Enable Encryption (SIP & RTI         Enable RTP Proxy: □         Enable RTP Proxy: □         Ext. #1: 100         Ext. #1: 200         Ext. #1: 300         Ext. #1: 400         Ext. #1: 500                                                                                                    | Enable:                                                                                                    |
| Dial Key 4: 44<br>Dial Key 5: 55<br><b>Aiscellaneous</b><br>Offhook Dialing(ent<br>Prepend Local Area<br>Differentiated Servi<br>Point to Point<br>Enable Point to Point<br>Enable P2P 1:<br>Enable P2P 1:<br>Enable P2P 2:<br>Enable P2P 3:<br>Enable P2P 5:<br>Back to Back                                                                                                    | Unit Sevi<br>er ph# or IP):<br>Code:<br>ces Codepoint<br>Dialing<br>Dialing:<br>IP Address:<br>IP Address:<br>IP Address:<br>IP Address:<br>IP Address:                | CCES:<br>5002 En<br>(DSCP) Value: 46<br>0.0.0.0<br>0.0.0.0<br>0.0.0.0<br>0.0.0.0<br>0.0.0.0                                        | able:<br>able:<br>Port: 0<br>Port: 0<br>Port: 0<br>Port: 0<br>Port: 0                                                                                                    | Replace with: 000         Replace with: 000         Replace with: 000         Enable Reverse Polarity: □         Enable Encryption (SIP & RTI         Enable RTP Proxy: □         Enable RTP Proxy: □         Enable RTP Proxy: □         Ext. #1: 100         Ext. #1: 200         Ext. #1: 200         Ext. #1: 200         Ext. #1: 200         Ext. #1: 200         Ext. #1: 200         Ext. #1: 200         Ext. #1: 200         Ext. #1: 200         Ext. #1: 200         Ext. #1: 200         Ext. #1: 200         Ext. #1: 200 | Enable:<br>Enable:<br>Enable:<br>Enable:<br>Enable:<br>Enable:<br>Ext. #2: 1000<br>Ext. #2: 2000<br>Ext. #2: 2000<br>Ext. #2: 2000<br>Ext. #2: 2000<br>Ext. #2: 5000 |
| Dial Key 4: 44<br>Dial Key 5: 55<br>Miscellaneous<br>Offhook Dialing(ent<br>Prepend Local Area<br>Differentiated Servi<br>Point to Point<br>Enable P2P 1:<br>Enable P2P 1:<br>Enable P2P 2:<br>Enable P2P 3:<br>Enable P2P 4:<br>Enable P2P 5:<br>Sack to Back                                                                                                    | Unit Sevie<br>er ph# or IP):<br>Code: ()<br>ces Codepoint<br>Dialing: ()<br>IP Address:<br>IP Address:<br>IP Address:<br>IP Address:<br>IP Address:<br>IP Address:     | Ces:<br>5002 En<br>(DSCP) Value: 46<br>0.0.0.0<br>0.0.0.0<br>0.0.0.0<br>0.0.0.0<br>0.0.0.0<br>(If back to back dialing             | able:<br>able:<br>Port:<br>Port: | Replace with: 000<br>Replace with: 000<br>Enable Reverse Polarity:<br>Enable Encryption (SIP & RTI<br>Enable RTP Proxy:<br>Enable RTP Proxy:<br>Ext. #1: 100<br>Ext. #1: 200<br>Ext. #1: 400<br>Ext. #1: 500<br>Ext. #1: 500                                                                                                    | Enable:<br>Enable:<br>Enable:<br>Enable:<br>Enable:<br>Enable:<br>Ext. #2: 1000<br>Ext. #2: 2000<br>Ext. #2: 2000<br>Ext. #2: 3000<br>Ext. #2: 3000<br>Ext. #2: 5000 |
| Dial Key 4: 44<br>Dial Key 5: 55<br>Aiscellaneous<br>Offhook Dialing(ent<br>Prepend Local Area<br>Differentiated Servi<br>Point to Point<br>Enable P2P 1:<br>Enable P2P 1:<br>Enable P2P 2:<br>Enable P2P 2:<br>Enable P2P 3:<br>Enable P2P 5:<br>Sack to Back<br>nable Back to Back                                                                                                    | Unit Sevie<br>Code:<br>Code:<br>Code:<br>Code:<br>Dialing<br>Dialing:<br>IP Address:<br>IP Address:<br>IP Address:<br>IP Address:<br>IP Address:<br>Dialing<br>Dialing | Ces:<br>5002 En<br>(DSCP) Value: 46<br>0.0.0.0<br>0.0.0.0<br>0.0.0.0<br>0.0.0.0<br>0.0.0.0<br>(If back to back dialing             | able:<br>able:<br>Port:<br>Port:<br>Port:<br>Port:<br>Port:<br>able:<br>Port:<br>able:<br>able:<br>able: | Replace with: 000         Replace with: 000         Enable Reverse Polarity: □         Enable Encryption (SIP & RTI         Enable RTP Proxy: □         Enable RTP Proxy: □         Ext. #1: 10         Ext. #1: 20         Ext. #1: 30         Ext. #1: 40         Ext. #1: 50         proxy server will be automatic                                                                                                    | Enable:<br>Enable:<br>Enable:<br>Enable:<br>Enable:<br>Enable:<br>Ext. #2: 1000<br>Ext. #2: 2000<br>Ext. #2: 2000<br>Ext. #2: 3000<br>Ext. #2: 3000<br>Ext. #2: 5000 |
| Dial Key 4: 44<br>Dial Key 5: 55<br>Aiscellaneous<br>Offhook Dialing(ent<br>Prepend Local Area<br>Differentiated Servi<br>Point to Point<br>Point to Point<br>Enable P2P 1:<br>Enable P2P 1:<br>Enable P2P 2:<br>Enable P2P 3:<br>Enable P2P 4:<br>Enable P2P 5:<br>Sack to Back<br>nable Back to Back                                                                                                    | Unit Sevi<br>er ph# or IP):<br>Code:<br>cos Codepoint<br>Dialing<br>Dialing:<br>IP Address:<br>IP Address:<br>IP Address:<br>IP Address:<br>IP Address:                | CCES:<br>5002 En<br>(DSCP) Value: 46<br>0.0.0.0<br>0.0.0.0<br>0.0.0.0<br>0.0.0.0<br>0.0.0.0<br>0.0.0.0<br>(If back to back dialing | able:<br>able:<br>Port: 0<br>Port: 0                                                      | Replace with:       000         Replace with:       000         Replace with:       000         Enable Reverse Polarity:                                                                                                    | Enable:                                                                                                    |

Quintum Intelligent Telephone Adaptor V1.0 Copyright (c) 2004-2006 Quintum Technologies, Inc. All Rights Reserved.

Figure 11. Services Tab.

# SERVICES TAB

| Call Waiting                       | A feature that sends signal (one beep every ten seconds) to<br>inform a busy telephone user that another call originator is<br>waiting for connection. If a calling party places a call to a<br>called party which is currently engaged, and the called party<br>has the call waiting feature enabled, the called party will then<br>hear one beep that is the signal to inform the called party that<br>another call is waiting for connection. The called party can<br>continue talking if he/she does not wish to answer the new<br>call or he/she can flash hook to accept the other party, by<br>flash again the user can go between calls. You can also<br>temporarily cancel Call Waiting on your line. |
|------------------------------------|----------------------------------------------------------------------------------------------------|
|                                    | configuration.<br>Enable: *61<br>Disable: *60                                                                                                    |
| Block Anonymous<br>Caller          | Anonymous Call Rejection (ACR) allows you to reject all<br>subsequent calls that do not have a caller ID number. If your<br>ACR is turned on and you receive a blocked call, your phone<br>will not ring and the call will be dropped.<br>ACR is not selected by default in the manufacturer<br>configuration.<br>Enable: *76<br>Disable: *77                                                                                                    |
| Do Not Disturb                     | If you do not wish to be disturbed, enable this feature.<br>All calls will be routed to a voice mail if provided by the<br>service provider or the call will be dropped.<br>Do Not Disturb is not selected by default in the manufacturer<br>configuration.<br>Enable: *62<br>Disable: *63                                                                                                    |
| Call Conference<br>(3-Way Calling) | While engaging in an active call, you can originate a call to a third party and have a three-way, conference style conversation. The user can establish a 3-way conferencing call by setting a call then flash to get a second dial tone, enter desired telephone number, then flash again to connect all parties. Call Conferencing is selected by default in the manufacturer configuration. Enable: *64 Disable: *65                                                                                                    |

| Call Transfer                        | You can transfer the active call to any third party. When<br>there's an active call, press Flash, dial the third party's<br>number (to where you want to transfer the active call), Once<br>the call is answered then hang up your telephone.<br>Call Transfer is selected by default in the manufacturer<br>configuration.<br>Enable: *66<br>Disable: *67                          |
|--------------------------------------|----------------------------------------------------------------------------------------------------|
| Call Redial                          | If you wish to call the last dialed number, just press the star<br>code *68 to directly dial to the last person you have called.<br>Call Redial is selected by default in the manufacturer<br>configuration.<br>Enable: *68<br>Disable: *78                                                                                                    |
| Call Return                          | If your telephone stops ringing before you are able to answer<br>it, or if you wish to call the last person you were speaking<br>with, Call Return allows you to automatically dial the last<br>caller's number providing his/her Caller ID number has not<br>been blocked. Call Return is selected by default in the<br>manufacturer configuration.<br>Enable: *69<br>Disable: *79 |
| Call Forwarding<br>(Option: All)     | If Call Forwarding with option All is enabled, then all your incoming calls will be directed to a telephone number specified by you. This service is used to forward all incoming calls to a specific phone number.<br>Call Forwarding is not selected by default in the manufacture configuration.                                                                                 |
|                                      | To use this feature, dial "*72" and then dial the forward number followed by "#" for a confirmation beep. Hang up the phone.                                                                                                    |
|                                      | Enable: *74 plus telephone number<br>Disable: *70<br>Option All: *71                                                                                                    |
| Call Forwarding<br>(Option: On Busy) | This service is used to forward your incoming calls to a specific phone number when your line is busy.<br>Enable: *74 plus telephone number<br>Disable: *70<br>Option All: *72                                                                                                    |

| Call Forwarding<br>(Option: On No<br>Answer)         | This service is used to forward your incoming calls to a specific phone number when no one answers the phone.                                                                                                    |  |  |
|------------------------------------------------------|----------------------------------------------------------------------------------------------------|--|--|
| Allowery                                             | To cancel this feature, dial "*70" and get the dial tone, then hang up.                                                                                                    |  |  |
|                                                      | Enable: *74 plus telephone number<br>Disable: *70<br>Option All: *73                                                                                                    |  |  |
| Block Caller ID for<br>Outgoing Calls<br>Dial String | Enable this service for the users' privacy. When making a call<br>the unit will request privacy to the system and will not send<br>information of the caller, this way information will be display<br>on the caller id of the called. Use this feature if supported by<br>your service provider.<br>Set of rules to dial telephone numbers.<br>Dial String is not selected by default in the manufacturer<br>configuration. Refer to Appendix A for more detail. |  |  |
| Dial Key                                             | Dial key option is used for shortcut or speed dialing. Enter the shortcut key, the number to be replaced with and check the Enable checkbox.                                                                                                    |  |  |
| Off hook (Auto)<br>Dialing                           | If this option is enabled, the unit will dial the off-hook dialing number automatically whenever the phone is off-hook.                                                                                                    |  |  |
| Reverse Polarity                                     | Select polarity reversal option when the user required line<br>reversal after the call has been connected. This option is<br>disabled by default.                                                                                                    |  |  |
| Point-to-Point Dialing                               | Enable this option if the user wishes to contact a remote unit without going through the SIP Proxy Server. See Point2Point application note for full explanation.                                                                                                    |  |  |
| Back-to-Back Dialing                                 | Enable this option if both of the units are in the same subnet<br>and need to contact each other. See Back2Back application<br>note for full explanation.                                                                                                    |  |  |
| Handset Volume<br>Control                            | Star-coded used for the volume control. Press *87 to adjust<br>the speaker volume to lower frequency, *89 to higher the<br>speaker volume frequency.                                                                                                    |  |  |
| Prepend Local Code                                   | A prefix country code or local area code to easily route calls.                                                                                                    |  |  |

| Enable RTP Proxy                 | Enable this option to include special code that will force the softswitch to do RTP proxy. Be aware this only work with specific servers, do not enable this option unless you service provider allows it. |
|----------------------------------|----------------------------------------------------------------------------------------------------|
| Enable Encryption<br>(SIP & RTP) | If this option is enabled the unit will apply encryption to the SIP messages and RTP packets that are sent to the server. This encryption will depend on the service provider.                             |

| Miscellaneous Server Configurations   |                                         |                                         |  |  |
|---------------------------------------|-----------------------------------------|-----------------------------------------|--|--|
| Firmware/Config Server: 66.111.47.107 |                                         | Auto Config Download Timer: 5 (in min ) |  |  |
|                                       |                                         |                                         |  |  |
| Stun Server 1: 0.0.0.0 (Primary)      | Auto Nat Detection: O Nat RTP Ports     | ○Nat SIP Port ○Both(Rtp+Sip) ⊙Disable   |  |  |
| Stun Server 2: 0.0.0.0 (Secondary)    | Auto symetric Nat Detection to enable M | ledia RTP Proxy: 🔲                      |  |  |
| Unit's WAN IP Address:202.87.217.146  | Sip Signaling WAN Port:0 Contr          | ol Panel WAN Port:1546                  |  |  |
|                                       |                                         |                                         |  |  |
| NTP Server 1: 0.0.0.0 (Primary)       | Time Zone: GMT-5:00 (US Eastern Tim     | e, New York) 💌                          |  |  |
| NTP Server 2: 0.0.0.0 (Secondary)     | Time Zone: GMT-5:00 (US Eastern Tim     | e, New York) 💌                          |  |  |
|                                       |                                         |                                         |  |  |
| LOG Server IP: 0.0.0.0 LO             | OG Server Port: 0 In                    | ter Digit Time Out: 6 (2-20)            |  |  |
|                                       |                                         |                                         |  |  |
| DMT Server IP: 0.0.0.0 DM             | 1T Server Port: 0                       | DMT Local Port: 0                       |  |  |
|                                       |                                         |                                         |  |  |
|                                       |                                         |                                         |  |  |
|                                       | Update                                  |                                         |  |  |

Quintum Intelligent Telephone Adaptor V1.0 Copyright (c) 2004-2006 Quintum Technologies, Inc. All Rights Reserved.

Figure 12. Misc. Servers Tab.

### MISC. SERVERS TAB

#### **MISCELLANEOUS SERVER CONFIGURATIONS**

| Firmware/Config.<br>Server<br>(via HTTP) | The URL string or IP address of the HTTP or TFTP server<br>used for firmware upgrade and configuration. You must<br>select the type of server. If you are adding a URL fro HTTP,<br>you can add the domain and directory of your config files.<br>Example: www.company.com/config_file                                                                                                    |  |  |
|------------------------------------------|----------------------------------------------------------------------------------------------------|--|--|
|                                          | NOTE: Do not reset the unit when the firmware is being downloaded.                                                                                                    |  |  |
| STUN Servers<br>(Primary or Secondary)   | Specifies the STUN server used to resolve the WAN ports if the unit is connected behind a NAT.                                                                                                    |  |  |
| Auto Config Download<br>Timer            | This feature is used to download the configuration file<br>automatically, after every interval set in this field.<br>The values are in minutes and the minimum value interval<br>is 1 min. To disable this option set the Timer value to zero<br>(0).<br>Default values is 5 min                                                                                                    |  |  |
| Unit's WAN IP Address                    | The WAN IP address of ITA-200.                                                                                                    |  |  |
| SIP Signaling WAN Port                   | The WAN port used for the voice call.                                                                                                    |  |  |
| Control Panel WAN Port                   | The WAN port used to connect the control panel.                                                                                                    |  |  |
| NAT RTP Port                             | Select this option to resolve the WAN RTP port. This is used when RTP proxy is not used for ITA-200-to-ITA-200                                                                                                    |  |  |
|                                          | calls. ITA-200 connected behind a symmetrical NAT can communicate to an ITA-200 connected behind an asymmetrical NAT.                                                                                                    |  |  |
| NAT SIP Port                             | calls. ITA-200 connected behind a symmetrical NAT can<br>communicate to an ITA-200 connected behind an<br>asymmetrical NAT.<br>Select this option to resolve the WAN SIP port. This is used<br>when RTP proxy is not used. This allows call between ITA-<br>200 to ITA-200 behind NATs.                                                                                                    |  |  |
| NAT SIP Port<br>Both (RTP+SIP)           | calls. 11A-200 connected behind a symmetrical NAT can<br>communicate to an ITA-200 connected behind an<br>asymmetrical NAT.<br>Select this option to resolve the WAN SIP port. This is used<br>when RTP proxy is not used. This allows call between ITA-<br>200 to ITA-200 behind NATs.<br>Select this option to resolve both the WAN RTP and SIP<br>ports. This is used in point to point communication and is<br>the softswitch is not NAT aware. |  |  |

| NTP Server<br>(Primary or Secondary) | To retrieve the current date and time.                                                                                                    |
|--------------------------------------|----------------------------------------------------------------------------------------------------|
| Time Zone                            | Time zones are areas of the Earth that have adopted the same standard time, usually referred to as the local time. Time zones are usually specified by the number of hours they differ from GMT. EST is GMT 5 hours.                                                                                                    |
| Log Server IP                        | All the SIP log will be sent to this SIP Log Server. This feature is especially useful for ITSP (Internet Telephony Service Provider).                                                                                                    |
| Log Server Port                      | The port of the SIP Log Server.                                                                                                    |
| Inter Digit Time Out                 | When dialing a number, if you don't press "#" at the end of the dialing, the ITA-200 will wait for the time specified in this field before proceed to make the call. The default is 4 seconds.                                                                                                    |
| DMT Server IP                        | Defines the IP of the Device Monitoring Tool (DMT) server.<br>DMT is a stand along applications, used to monitor ITA<br>devices remotely. This tool will allow the services provider<br>to control ITA devices remotely during run time. This tool is<br>not included with ITA200. For further information contact<br>your provider. |
| DMT Server Port                      | The port of the DMT server.                                                                                                    |
| DMT Local Port                       | Client local port of the ITA unit.                                                                                                    |

| Unit Downloads and                               | l Updates                           |                                                |               |
|--------------------------------------------------|-------------------------------------|------------------------------------------------|---------------|
| Download Firmware:                               | 0                                   | Restore Factory Defaults:                      | 0             |
| Download Configuration File:                     | 0                                   | Allow Remote Access:                           |               |
| Reset Hardware:                                  | 0                                   | Allow Auto Firmware Updates:                   |               |
| Voice Prompts Language                           | English 💌                           | Special Settings/Downloads: (Enter Password)   | Enable 🔾      |
|                                                  |                                     |                                                |               |
| Administration: Cha                              | nge Pa <mark>sswor</mark> d         |                                                |               |
| Admin O user O<br>(password for telnet should be | telnet 🔾<br>e atleast 8 characters) | Create User: 🔿                                 |               |
| Old Password:                                    |                                     | User Name:                                     |               |
| New Password:                                    |                                     | Password:                                      |               |
| Confirm Password:                                |                                     | Confirm Password:                              |               |
|                                                  |                                     | User Priviledges: 🗌 SipConfig   🗌 Services   🗌 | Misc. Servers |
|                                                  |                                     | Submit Request                                 |               |
|                                                  |                                     |                                                |               |
|                                                  |                                     |                                                |               |

Quintum Intelligent Telephone Adaptor V1.0 Copyright (c) 2004-2006 Quintum Technologies, Inc. All Rights Reserved.

#### Figure 13. Maintenance Tab.

#### MAINTENANCE TAB

#### UNIT DOWNLOADS AND UPDATES

| Download Firmware                                      | Select this option to download firmware from the HTTP or TFTP server specified in the Misc. Server tab.           |  |  |
|--------------------------------------------------------|----------------------------------------------------------------------------------------------------|--|--|
| Download Configuration<br>File                         | Select this option to download configuration file from the HTTP or TFTP server specified in the Misc. Server tab. |  |  |
| Reset Hardware                                         | To restart ITA-200.                                                                                               |  |  |
| Special Downloads:<br>(System Access Code<br>Required) | This is used to download special firmware.<br>The System Access Code for this feature is <b>bootapp123</b> .      |  |  |
| Restore Factory Default                                | Selecting this option restores the ITA-200 to the manufacturer settings.                                          |  |  |

- Allow Remote Access Enabling this option allows any users to access the unit through the WAN IP remotely. If disabled, the unit can only be accessed through the LAN.
- Allow Auto Firmware Enable this option to allow the unit to upgrade the firmware automatically when there is a new firmware available in the server. This discovery occurs during the reset of the unit.

#### ADMINISTRATION: CHANGE PASSWORD

| Admin                     | Option to change the password for the admin user.<br>Default admin password: <b>admin</b>                                          |  |
|---------------------------|----------------------------------------------------------------------------------------------------|--|
| User                      | Option to change the password for the non-admin user.                                                                              |  |
| Telnet                    | Option to change the telnet password.<br>Default Telnet password: <b>password</b>                                                  |  |
| Create user               | This option can only used by the Administrator. It needs super user password to create a new account with certain user privileges. |  |
| User Privileges           | Specifies the privileges granted to a particular user.                                                                             |  |
| SIPConfig                 | Allow the user to access the SIP Configuration page.                                                                               |  |
| Services<br>Misc. Servers | Allow the user to access the Services page.<br>Allow the user to access the Misc. Servers page.                                    |  |

### Chapter 5

#### Firmware Upgrade

There are two ways to upgrade Firmware on the ITA200:

- 1. Download firmware.
- 2. Auto Firmware update.
- 3. Special download.

#### 1- Download firmware:

Before proceeding it is required that you have a HTTP/TFTP server running, and must have the update file. For details on how to create the update file refer to Appendix B.

- 1 Connect the pc to the Lan port of the ITA200, and login to the unit with all privilege. To login with full access (Refer to page 15).
- **2** Select Misc.servers tab.
- **3** On the Firmware/Config Server: add the IP or domain name of the HTTP/TFTP server and select the type of server. Note: if the server is HTTP the ITA200 will try to access the subdirectory you have specified on the Firmware/Config field to look for the firmware or configuration file. Example: <a href="http://www.company.com/config\_directory">www.company.com/config\_directory</a> (figure 14)
- **4** Press UPDATE to save the changes.
- 5 Select Maintenance tab.
- 6 Select Download Firmware File (figure 15)
- 7 Press Submit Request.

| Miscellaneous Server Con            | figuration      | S                                     |                                                                     |
|-------------------------------------|-----------------|---------------------------------------|---------------------------------------------------------------------|
| Firmware/Config Server: www.compa   | any.com/config_ | _directory                            | Auto Config Download Timer: 5 (in min )                             |
|                                     |                 |                                       |                                                                     |
| Stun Server 1: 0.0.0.0              | (Primary)       | Auto Nat Detection: O Nat RTP Ports   | $\bigcirc$ Nat SIP Port $\bigcirc$ Both(Rtp+Sip) $\bigcirc$ Disable |
| Stun Server 2: 0.0.0.0              | (Secondary)     | Auto symetric Nat Detection to enable | Media RTP Proxy:                                                    |
| Unit's WAN IP Address:202.87.217.14 | 6               | Sip Signaling WAN Port:0 Con          | trol Panel WAN Port:1546                                            |
|                                     |                 |                                       |                                                                     |
| NTP Server 1: 0.0.0.0               | (Primary)       | Time Zone: GMT-5:00 (US Eastern Ti    | me, New York) 💌                                                     |
| NTP Server 2: 0.0.0.0               | (Secondary)     | Time Zone: GMT-5:00 (US Eastern Ti    | me, New York) 💌                                                     |
|                                     |                 |                                       |                                                                     |
| LOG Server IP: 0.0.0.0              | LC              | DG Server Port: 0                     | Inter Digit Time Out: 6 (2-20)                                      |
|                                     |                 |                                       |                                                                     |
| DMT Server IP: 0.0.0.0              |                 | MT Server Port: 0                     | DMT Local Port: 0                                                   |
|                                     |                 |                                       |                                                                     |
|                                     |                 |                                       |                                                                     |
|                                     |                 | Update                                |                                                                     |
|                                     |                 |                                       |                                                                     |
| 0                                   | Quint           | tum Intelligent Telephone Adaptor V   | 1.0<br>Biabte Recorned                                              |
| Сору                                | ngne (c) 2004-  | -2000 Quintum realihologies, Inc. All | Nights Neserveu.                                                    |

Figure 14. Misc.Servers Tab (Firmware/Config Server)

| Unit Downloads and                               | Updates                             |                                              |               |
|--------------------------------------------------|-------------------------------------|----------------------------------------------|---------------|
| Download Firmware:                               | •                                   | Restore Factory Defaults:                    | 0             |
| Download Configuration File:                     | 0                                   | Allow Remote Access:                         |               |
| Reset Hardware:                                  | 0                                   | Allow Auto Firmware Updates:                 |               |
| Voice Prompts Language                           | English 💌                           | Special Settings/Downloads: (Enter Password) | Enable 🔿      |
|                                                  |                                     |                                              |               |
| Administration: Cha                              | nge Password                        |                                              |               |
| Admin O user O<br>(password for telnet should be | telnet 🔾<br>e atleast 8 characters) | Create User: 🔿                               |               |
| Old Password:                                    |                                     | User Name:                                   |               |
| New Password:                                    |                                     | Password:                                    |               |
| Confirm Password:                                |                                     | Confirm Password:                            |               |
|                                                  |                                     | User Priviledges: 🗌 SipConfig   🗌 Services   | Misc. Servers |
| Submit Request                                   |                                     |                                              |               |
|                                                  |                                     |                                              |               |
|                                                  |                                     |                                              |               |

Quintum Intelligent Telephone Adaptor V1.0 Copyright (c) 2004-2006 Quintum Technologies, Inc. All Rights Reserved.

Figure 15. Download firmware

#### 2- Auto Firmware update:

Before proceeding it is required that you have a HTTP/TFTP server running, and must have the update file. For details on how to create the update file refer to Appendix B.

- 1 Connect the pc to the Lan port of the ITA200, and login to the unit with all privilege. To login with full access (Refer to page 15).
- 2 Select Misc.servers tab.
- **3** On the Firmware/Config Server: add the IP or domain name of the HTTP/TFTP server and select the type of server. Note: if the server is HTTP the ITA200 will try to access the subdirectory you have specified on the Firmware/Config field to look for the firmware or configuration file. Example: <a href="http://www.company.com/config\_directory">www.company.com/config\_directory</a>, (Figure 14)
- **4** Press UPDATE to save the changes.
- **5** Select Maintenance tab.
- 6 Select Allow Auto Firmware Updates (Figure 16)
- 7 Press Submit Request.

After set up have been done the ITA200 will automatically check on the update file, on every reboot, if new version of the firmware have been install.

| Unit Downloads and                                           | Updates                             |                                              |               |
|--------------------------------------------------------------|-------------------------------------|----------------------------------------------|---------------|
| Download Firmware:                                           | 0                                   | Restore Factory Defaults:                    | 0             |
| Download Configuration File:                                 | 0                                   | Allow Remote Access:                         |               |
| Reset Hardware:                                              | 0                                   | Allow Auto Firmware Updates:                 |               |
| Voice Prompts Language                                       | English 💌                           | Special Settings/Downloads: (Enter Password) | Enable 🔿      |
|                                                              |                                     |                                              |               |
| Administration: Cha                                          | nge Pa <mark>sswor</mark> d         |                                              |               |
| Admin O user O<br>(password for telnet should be             | telnet 🔾<br>e atleast 8 characters) | Create User: 🔿                               |               |
| Old Password:                                                |                                     | User Name:                                   |               |
| New Password:                                                |                                     | Password:                                    |               |
| Confirm Password:                                            |                                     | Confirm Password:                            |               |
| User Priviledges: 🗌 SipConfig   🗌 Services   🗌 Misc. Servers |                                     |                                              | Misc. Servers |
|                                                              |                                     | Submit Request                               |               |
|                                                              |                                     |                                              |               |
|                                                              |                                     |                                              |               |

Figure 16. Auto Firmware update

#### 3- Special download:

Before proceeding it is required that you have a HTTP/TFTP server running.

- 1 Connect the pc to the Lan port of the ITA200, and login to the unit with all privilege. To login with full access (Refer to page 15).
- **2** Select Misc.servers tab. (Figure 14)
- 3 On the Firmware/Config Server: add the IP or domain name of the HTTP/TFTP server and select the type of server. Note: if the server is HTTP the ITA200 will try to access the subdirectory <a href="http://domain/wata200/">http://domain/wata200/</a> to look for the firmware or configuration file.
- **4** Press UPDATE to save the changes.
- **5** Select Maintenance tab.
- 6 In the System Access Code field enter the code **bootapp123** and select Enable (Figure 17)
- 7 Press Submit Request.
- 8 On the next screen click on Special Download. (Figure 18).

| Unit Downloads and           | d Updates |                                         |       |        |
|------------------------------|-----------|-----------------------------------------|-------|--------|
| Download Firmware:           | 0         | Restore Factory Defaults:               | 0     |        |
| Download Configuration File: | 0         | Allow Remote Access:                    |       |        |
| Reset Hardware:              | 0         | Allow Auto Firmware Updates:            |       |        |
| Voice Prompts Language       | English 💌 | Special Settings/Downloads: (Enter Pass | word) | Enable |

Figure 17. Special Download.

#### Please click the Special Download link to continue

Quintum Intelligent Telephone Adaptor V1.0 Copyright (c) 2004-2006 Quintum Technologies, Inc. All Rights Reserved.

#### Figure 18. Special Download.

- **9** Select Download Firmware and input the exact name of the file on the Firmware filename. (Figure 19)
- **10** To finish click on Submit Request.
- **11** When finished, and to check the firmware upgrade, select the Unit Information page, the Firmware version is displayed and will display the new version number.

| Special Downloads                          |         |                                                   |  |  |
|--------------------------------------------|---------|---------------------------------------------------|--|--|
| Download Firmware:                         | $\odot$ | Enter firmware filename: puta200-sip-ver3.1.3.14. |  |  |
| Download Boot File:                        | 0       | Enter Boot filename:                              |  |  |
| Download Default file:                     | 0       | Enter Default filename                            |  |  |
| Submit Request                             |         |                                                   |  |  |
|                                            |         |                                                   |  |  |
| Quintum Intelligent Telephone Adopter//d.0 |         |                                                   |  |  |

Copyright (c) 2004-2006 Quintum Technologies, Inc. All Rights Reserved.

Figure 19. Download Firmware.

### Chapter 6

### Voice prompts

ITA200 allow you to configure some settings of the unit through a voice prompt. This is the list of commands that can be executed to enter configuration.

| Commands             | <b>Feature</b>                                                                                                    |
|----------------------|----------------------------------------------------------------------------------------------------|
| ###                  | Voice Menu                                                                                                    |
| 11                   | To Enter Username for PPPoE connection                                                                                      |
| 12                   | To Enter Password for PPPoE connection                                                                                      |
| 13                   | To set Wan Connection Type( 1 - dhcp, 2 - PPPoE, 3 - Static )                                                               |
| 14                   | Enter IP address for static connection                                                                                      |
| 15                   | Enter Subnet Mask for static connection                                                                                     |
| 16                   | Enter Gateway for static connection                                                                                         |
| 17                   | DHCP server ( 1 to enable, 0 to disable )                                                                                   |
| 18                   | Remote Access( 1 to enable, 0 to disable )                                                                                  |
| 50                   | Firmware/Backup/Boot Firmware Upgrade                                                                                       |
| 51                   | Firmware Upgrade Only                                                                                                    |
| 52                   | Config Upgrade                                                                                                    |
| 53                   | Wavefile Upgrade                                                                                                    |
| 00                   | Read Mac Address/ Serial Number                                                                                             |
| 01                   | Read Username                                                                                                    |
| 02                   | ReadPassword                                                                                                    |
| 03                   | Read Wan Connection Type                                                                                                    |
| 04                   | Read IP address                                                                                                    |
| 05                   | Read Subnet Mask                                                                                                    |
| 06                   | Read Gateway                                                                                                    |
| 07                   | Read DHCP server                                                                                                    |
| 08                   | Read Remote Access                                                                                                    |
| 60<br>61<br>62<br>63 | Read Firmware/Backup/Boot Version<br>Read Firmware Version<br>Read Backup Version<br>Read Boot Version<br>To Reset the Box. |

To enter information like Username with option 11 and password the words follow the phone keyboard alphabet. To select each one you must press the number you will hear the character you are pressing, press again and the next character will be play, do this until the character you want is presented.

#### Entering Username

1. Pick up the phone.

u

- 2. Dial ### to access the Voice Prompt Menu.
  - Voice: Please enter the commands
- 3. Press 11 to enter the username.
  - Voice: Please enter the data followed by the # (pound) sign
- 4. If the username is "uName\_12@ab.com", press:
  - 888\*0666\*022\*66\*333\*111\*1\*2\*11\*22\*222\*1111\*2222\*6666\*66#
    - Name\_12@ab.com

- Every time a button is pressed, the box will respond with the sound of the letter to be saved. Press the button repeatedly to get to the required letter and press \* to capture it.

- Press "0" to toggle between uppercase and lowercase modes whenever necessary.
- Press "10" to backspace (delete previous letter).
- End the entry by pressing "#".
- 5. At the end of the entry, you will hear the following:
  - Voice: To confirm, press 1. To re-enter, press 2. To go back to the main menu, press # (pound).

6. Confirm the entry by pressing 1. Wait for a few seconds, the username will be saved to the box and you will hear the following:

- Voice: Stored successfully. Please enter the commands.

7. You can continue by entering the next command or hang up the phone.

#### Entering Password

1. Pick up the phone.

u

- 2. Dial ### to access the Voice Prompt Menu.
  - Voice: Please enter the commands
- 3. Press 12 to enter the password.

- Voice: Please enter the data followed by the # (pound) sign

4.If the password is "uPass\_12@ab.com", press:

888\*077\*022\*77777\*77777\*111\*1\*2\*11\*22\*222\*1111\*2222\*6666\*66#

Pass\_12@ab.com

- Every time a button is pressed, the box will respond with the sound of the letter to be saved. Press the button repeatedly to get to the required letter and press \* to capture it.

- Press "0" to toggle between uppercase and lowercase modes whenever necessary.
- Press "10" to backspace (delete previous letter).
- End the entry by pressing "#".

5. At the end of the entry, you will hear the following:

6. Confirm the entry by pressing 1. Wait for a few seconds, the password will be saved to the box and you will hear the following:

- Voice: Stored successfully. Please enter the commands.

7. You can continue by entering the next command or hang up the phone.

#### Entering IP

To Enter IP address, Subnet and Gateway, you just have to dial the number corresponding to the octet follow by the asterisk (\*) to capture the value, to finish press pound (#). Example:

IP = 202.123.45.67 Input: 2 0 2 \* 1 2 3 \* 4 5 \* 6 7 #

If the input value is not correct the data is rejected.

### Chapter 7

#### **Configuration File**

There are 3 ways to download the config file on the ITA200:

- 1. Download configuration file.
- 2. Auto config Download timer.
- 3. Download the configuration file through a voice prompt.

#### 1. Download Configuration File:

Before proceeding it is required that you have a HTTP/TFTP server running, and must have the config file. For details on how to create the config file refer to Appendix C.

- 1 Connect the pc to the LAN port of the ITA200, and login to the unit with all privilege. To login with full access (Refer to page 15).
- 2 Select Misc.servers tab.
- 3 On the Firmware/Config Server: add the IP or domain name of the HTTP/TFTP server and select the type of server. Note: if the server is HTTP the ITA200 will try to access the subdirectory you have specified on the Firmware/Config field to look for the firmware or configuration file. Example: www.company.com/config\_directory (Figure 20).
- **4** Press UPDATE to save the changes.
- **5** Select Maintenance tab.
- 6 Select Download Configuration File (Figure 21)
- 7 Press Submit Request.

| Miscellaneous Server          | Configuration                | S                                                                        |                                         |
|-------------------------------|------------------------------|--------------------------------------------------------------------------|-----------------------------------------|
| Firmware/Config Server: www   | .company.com/config_         | _directory O TFTP                                                        | Auto Config Download Timer: 5 (in min ) |
| L                             |                              |                                                                          |                                         |
| Stun Server 1: 0.0.0.0        | (Primary)                    | Auto Nat Detection: O Nat RTP Ports                                      | Nat SIP Port O Both(Rtp+Sip) O Disable  |
| Stun Server 2: 0.0.0.0        | (Secondary)                  | Auto symetric Nat Detection to enable                                    | e Media RTP Proxy: 🗌                    |
| Unit's WAN IP Address:202.87. | 217.146                      | Sip Signaling WAN Port:0 Co                                              | ntrol Panel WAN Port:1546               |
|                               |                              |                                                                          |                                         |
| NTP Server 1: 0.0.0.0         | (Primary)                    | Time Zone: GMT-5:00 (US Eastern T                                        | ime, New York)                          |
| NTP Server 2: 0.0.0.0         | (Secondary)                  | Time Zone: GMT-5:00 (US Eastern T                                        | Time, New York)                         |
|                               |                              |                                                                          | -                                       |
| LOG Server IP: 0.0.0.0        | LC                           | )G Server Port: 0                                                        | Inter Digit Time Out: 6 (2-20)          |
|                               |                              |                                                                          |                                         |
| DMT Server IP: 0.0.0.0        |                              | MT Server Port: 0                                                        | DMT Local Port: 0                       |
|                               |                              |                                                                          |                                         |
|                               |                              |                                                                          |                                         |
|                               |                              | Update                                                                   |                                         |
|                               |                              |                                                                          |                                         |
|                               | Quint<br>-Copyright (c) 2004 | um Intelligent Telephone Adaptor \<br>2006 Quintum Technologies, Inc. Al | /1.0<br>Il Rights Reserved.             |

Figure 20. Firmware/Config Server

| Download Firmware:                               | 0                                   | Restore Factory Defaults:                      | 0             |
|--------------------------------------------------|-------------------------------------|------------------------------------------------|---------------|
| Download Configuration File:                     | •                                   | Allow Remote Access:                           |               |
| Reset Hardware:                                  | 0                                   | Allow Auto Firmware Updates:                   |               |
| Voice Prompts Language English                   |                                     | Special Settings/Downloads: (Enter Password)   | Enable 🔾      |
|                                                  |                                     |                                                |               |
| Administration: Cha                              | nge Password                        |                                                |               |
| Admin O user O<br>(password for telnet should be | telnet 🔾<br>e atleast 8 characters) | Create User: 🔿                                 |               |
| Old Password:                                    |                                     | User Name:                                     |               |
| New Password:                                    |                                     | Password:                                      |               |
| Confirm Password:                                |                                     | Confirm Password:                              |               |
|                                                  |                                     | User Priviledges: 🗌 SipConfig   🗌 Services   🗌 | Misc. Servers |
|                                                  |                                     | Submit Request                                 |               |
|                                                  |                                     |                                                |               |

Figure 21. Download Configuration File

#### 2. Auto config Download timer:

Before proceeding it is required that you have a HTTP/TFTP server running, and must have the config file. For details on how to create the config file refer to Appendix C.

- 1 Connect the pc to the LAN port of the ITA200, and login to the unit with all privilege. To login with full access (Refer to page 15).
- 2 Select Misc.servers tab.
- **3** On the Firmware/Config Server: add the IP or domain name of the HTTP/TFTP server and select the type of server. Note: if the server is HTTP the ITA200 will try to access the subdirectory you have specified on the Firmware/Config field to look for the firmware or configuration file. Example: <a href="http://www.company.com/config\_directory">www.company.com/config\_directory</a> (Figure 20).
- **4** Add the value in Auto Config Download Timer of the interval, in minutes, that user wishes the unit to check and download config files. If the value is 0 this feature is desable. (Figure 22)
- **5** Press UPDATE to save the changes.
- 6 And Reset the box.

After set up have been done the ITA200 will automatically download the config. File, on every reboot, and every N minutes.

| Miscellaneous Server Cor            | figuration     | S                                     |                                          |
|-------------------------------------|----------------|---------------------------------------|------------------------------------------|
| Firmware/Config Server: www.comp    | any.com/config | _directory • HTTP • TFTP              | Auto Config Download Timer: 5 (in min )  |
|                                     |                |                                       |                                          |
| Stun Server 1: 0.0.0.0              | (Primary)      | Auto Nat Detection: O Nat RTP Ports   | ○ Nat SIP Port ○ Both(Rtp+Sip) ④ Disable |
| Stun Server 2: 0.0.0.0              | (Secondary)    | Auto symetric Nat Detection to enable | Media RTP Proxy: 🗌                       |
| Unit's WAN IP Address:202.87.217.14 | 46             | Sip Signaling WAN Port:0 Cont         | trol Panel WAN Port:1546                 |
|                                     |                |                                       |                                          |
| NTP Server 1: 0.0.0.0               | (Primary)      | Time Zone: GMT-5:00 (US Eastern Tir   | me, New York) 💌                          |
| NTP Server 2: 0.0.0.0               | (Secondary)    | Time Zone: GMT-5:00 (US Eastern Tir   | me, New York) 💌                          |
|                                     |                |                                       |                                          |
| LOG Server IP: 0.0.0.0              |                | OG Server Port: 0                     | Inter Digit Time Out: 6 (2-20)           |
|                                     |                |                                       |                                          |
| DMT Server IP: 0.0.0.0              | D              | MT Server Port: 0                     | DMT Local Port: 0                        |
|                                     |                |                                       |                                          |
|                                     |                |                                       |                                          |
|                                     |                | Update                                |                                          |
| Co                                  | Quin           | tum Intelligent Telephone Adaptor V:  | 1.0<br>Bighte Recorved                   |

Figure 22. Auto Config Download Timer.

#### 3- Download the configuration file through a voice prompt

Before proceeding it is required that you have a HTTP/TFTP server running. And the config file is in the server.

- 1 Connect the pc to the Lan port of the ITA300, and login to the unit with all privilege. To login with full access (Refer to page 15).
- 2 Select Misc.servers tab.
- **3** On the Firmware/Config Server: add the IP or domain name of the HTTP/TFTP server and select the type of server. Note: if the server is HTTP the ITA300 will try to access the subdirectory you have specified on the Firmware/Config field to look for the firmware or configuration file. Example: <a href="http://www.company.com/config\_directory">www.company.com/config\_directory</a> (Figure XX)
- 4 Press UPDATE to save the changes.
- 5 Pick up the phone.
- 6 Dial ### to access the Voice Prompt Menu.

- Voice: Please enter the commands

7 Press 52 to make the unit download config file.

## Appendix A. Dialing Plan

#### **Quintum Dialing Plan Options:**

Dial Plan is a string of characters that governs the way your Unit processes inputs received from your telephone keypad.

#### Example 1:

#### (1[2-9]xx[2-9]xxxxxx|011x.#|1900xxxxxxx!|<:1727>[2-4]xxxxxxx|\*xx|011[2-9]x.#)

- (): The entire dial plan must be enclosed with in a pair of brackets '()'. This is optional
- **1[2-9]xx[2-9]xxxxxx:** This part of Dial plan allows for the dialing of North American long distance numbers

**1:** The long distance prefix in North America

**[2-9]:** Any single number between 2 & 9 inclusive. In this part of the dial pan, this digit represents the first number in the area code of the number where the user is calling **xx:** any two numbers(0- 9 inclusive )

**xxxxx:** Any 6 number combination. These represent the last 6 digits in the phone where the user is calling. For example: 224455.

- [: The ']' in a dial plan is used to separate each component of that dial plan
- **011x.#:** This part of the dial plan allows for international calls.

**011:** The international dialing prefix for North America.

**x** : Any single digit from 0-9 inclusive.

.: the **period** in the above sequence that the preceding digit can be repeated one or more times. In the above example, the preceding digit is an 'x' representing any single number from 0-9 inclusive. Therefore, by placing a period '.' after the 'x', the dial plan is allowing for any number to be processed one or more times. The same operation can be performed by putting '+' instead of '.'

**#**: This is used as a terminator and should be added to the end of the above sequence. If you do not add this to the end of the sequence, then the user keeps entering the digits and have to wait for a timeout to occur then the unit will make call. By entering '#' after entering the digits, the unit will immediately attempt to make call

- **1900xxxxxxx!:** This part of the dial plan blocks access to certain numbers (The '!' denotes 'block access' to the preceding sequence of dialed numbers). So in this case, 1900 followed by any 7 digit numerical sequence is not allowed to be dialed and is hence, blocked.
- <:1727>[2-4]xxxxxx: This dial plan option is used to replace some digits.

<:1727> : This part of the dial plan is used to replace any characters with in the <> brackets before the :, with the digits mentioned after the : . So in this case, there isn't mentioned anything before the : , but 1727 is written after the : . So it's tells the ITA to prefix all the numbers that matches the remainder of the dial string([2-4]xxxxxx) with '1727'.

**[2-4] :** Anything enclosed with in '[]' brackets represents 1 number. In the above case, it's a number range allowing either a 2,3 or 4 to fit the dial plan. So if I pick up the phone and press '4' as the first character, this fits the first part of the dial plan. Any numbers like 5 to 9 and 0 won't fit.

**xxxxxx :** 'x' represents any single number between 0 and 9. In the case of the above (xxxxxx), any six individual numerical digits would match the dial plan. e.g., 123456, 654321, 555555, etc.

- \*xx: This part of the dial plan allows user to use calling features on the unit such as \*69 etc. The \* represents the \* key on your ITA while the x represents any number from 0 to 9 (as stated previously). So, this tells the ITA to allow user to dial the Star key followed by any two sequence of numbers.
- **011[2-9]x.# :** This part of dial plan allows for international calls.

**011:** The international dialing prefix for North America

**[2-9]:** Any single number from 2 to 9 inclusive( 2,3,4,5,6,7,8 or 9 ). In this case, the first digit in the country code the user is trying to call.

**x**: Any single digit from 0-9 inclusive

. : The **period** in the above sequence that the preceding digit can be repeated one or more times. In the above example, the preceding digit is an 'x' representing any single number from 0-9 inclusive. Therefore, by placing a period '.' after the 'x', the dial plan is allowing for any number of characters to be pressed one or more times. The same operation can be performed by putting '+' instead of '.'

**#** : This is used as a terminator and should be added to the end of the above Sequence. If you do not add this to the end of the sequence, then the user keeps entering the digits and have to wait for a timeout to occur until then the unit will attempt to make call.

#### Example 2:

#### (<1:1728>[2-4]xx[3-8]xxx|<:1780>[2-4]xxxxxxS0|<911:17804213333>S0)

• <1:1728>[2-4]xx[3-8]xxx: This dial plan option is used to replace some digits. Lets break it down in to pieces..

<:1728>: This part of the dial plan is used to replace any characters with in the <> brackets before the :, with the digits mentioned after the : . So in this case, '1'is mentioned before the : , 1728 is written after the : . So this part of dial plan tells that if the user enter 1 and more characters that matches the remainder of the dial string ([2-4]xxxxxx) then the character '1' will be replaced by 1727 and leaving the remainder as it is.

**[2-4]** : Anything enclosed with in '[]' brackets represents 1 number. In the above case, it's a number range allowing either a 2,3 or 4 to fit the dial plan.

**xx**: 'x' represents any single number between 0 and 9. In the case of the above (xx), any 2 individual numerical digits would match the dial plan. e.g., 12, 65, 55, etc.

**[3-5]:** Anything enclosed with in '[]' brackets represents 1 number. In the above case, it's a number range allowing either a 3, 4 or 5 to fit the dial plan.

**xxx:** 'x' represents any single number between 0 and 9. In the case of the above (xxx), any 3 individual numerical digits would match the dial plan. e.g., 123, 654, 555, etc.

• <:1780>[2-4]xxxxxxS0: This dial plan option is used to replace some digits. Lets break it down in to pieces..

<:1780> : This part of the dial plan is used to replace any characters with in the <> brackets before the :, with the digits mentioned after the : . So in this case, there isn't mentioned anything before the : , but 1780 is written after the : . So it's tells the ITA to prefix all the numbers that matches the remainder of the dial string ([2-4]xxxxxx) with '1727'.

**[2-4]** : Anything enclosed with in '[] brackets represents 1 number. In the above case, it's a number range allowing either a 2,3 or 4 to fit the dial plan.

**xxxxxx**: 'x' represents any single number between 0 and 9. In the case of the above (xxxxxx), any six individual numerical digits would match the dial plan. e.g., 123456, 654321, 555555, etc

**S0:** S0 (S followed by the number 0) represents 'Straight Out'. So this part of the dial plan is used if a user dials a sequence of keys that fits the above portion of the dial plan, then process the call immediately (i.e., without waiting for more digits to be pressed on the keypad).

- <911:17804213333>S0: This part of the dial plan deals with handling of calls to emergency services (911). In this example, dialing '911' tells the ITA to dial '17804213333' transparently and send the call Straight Out (without delay). If you live in Australia, and your VoIP provider was in North America this section of your dial plan may look something like this:
- <000:011612131444> Where '000' represents the emergency calling number in Australia and '011612131444' represents the international dialing prefix '011' (remember, in this example the VoIP provider is in North America and expecting you to dial an international sequence in order to reach someone in Australia - police or otherwise), country code for Australia '61' area code for Sydney (2) and the number for the NSW police service '131444'.

### Appendix B. Update File

It is required that you have a HTTP/TFTP server running to host the update file. On this server you must add the update file which is going to be checked by the unit and it will compare the version with the one that the unit has and if the version is greater the unit will download and install it.

On the server folder, along with the configuration and firmware file, there should be an update file with the file name "quta200update" with no extension. The content of the file should have the following format

#### #TYPE#VERSION#FILENAME#

If it is not on the above format, the auto update feature will not work.

For example:

#TYPE#VERSION#FILENAME#

#firmware16MB#3.1.3.14#quta200-sip-ver3.1.3.14.bin.gz#

#default16MB#3.1.2.14#quta200-default-ver3.1.2.14.bin.gz#

#itawavefile\_english#

#itawavefile\_mandarin#

#itawavefile\_spanish#

#itawavefile\_malay#

### **Appendix C. Config File**

- 1. Create a folder for the config file (C:\ConfigFile) and copy in this folder the binconv.exe.
- Create a config file as shown on previous section and save in the folder of the binconv.exe (C:\ConfigFile) the file name must be "prfMacaddress.txt" in . txt format. *Example:* If the ITA-200 has the Mac Address number 000F26001234 save the template with the following name prf000f26001234.txt

The following is an example of a config file:

ext:0 enableProxyServer:0 proxylp:0.0.0.0 proxyPort:0 reglp:0.0.0.0 regInterval:660 regPort:0 loglp:0.0.0.0 logPort:0 natlp:0.0.0.0 natPort:0 enableNatTimer:0 natTimer:15 enableBckProxy:1 bckProxylp:0.0.0.0 bckProxyPort:0 bckReglp:0.0.0.0 bckRegInterval:0 bckRegPort:0 enableBckNatTimer:1 bckNatTimer:15 interDigitTimer:6 preferredDNS:0.0.0.0 dialKey1:22 dialKey2:11 dialKey3:33 dialKey4:44 dialKey5:55 dialKev1Replace:5002# dialKey2Replace:5001# dialKey3Replace:000 dialKey4Replace:000 dialKey5Replace:000 enableDialKev1:1 enableDialKev2:1

enableDialKey3:0

enableDialKey4:0 enableDialKey5:0 telnetPwd:password primaryNTPServer:0.0.0.0 secondaryNTPServer:0.0.0.0 stunServer:0.0.0.0 stunServer2:0.0.0.0 symmetricDetect:0 configServer:0.0.0.0 userName:admin userPwd:admin enableP2PDialing:0 enableBack2BackDialing:0 autoNetworkConnect:0 P2P1lp:0.0.0.0 P2P2lp:0.0.0.0 P2P3lp:0.0.0.0 P2P4lp:0.0.0.0 P2P5lp:0.0.0.0 P2P1Ext1:1000 P2P2Ext1:2000 P2P3Ext1:3000 P2P4Ext1:4000 P2P5Ext1:5000 P2P1Ext2:1000 P2P2Ext2:2000 P2P3Ext2:3000 P2P4Ext2:4000 P2P5Ext2:5000 enableP2P1:0 enableP2P2:0 enableP2P3:0 enableP2P4:0 enableP2P5:0 primaryNTPTimeZone:GMT-5:00 (US Eastern Time, New York) secondaryNTPTimeZone:GMT-5:00 (US Eastern Time, New York) configVersion:0 autoNatDetection:0 encryptCfg:0 blockT38ReinviteOrig:0 dtmfPayload:0 resolveDnsOnce:1 unitOnOff:0 allowAutoUpdate:0 enableDialString:0

P2P1Port:0 P2P2Port:0 P2P3Port:0 P2P4Port:0 P2P5Port:0 userPrivilege:0 allowRemoteAccess:1 superUserPwd:setpassword useHttpOrTftp:0 ringFwdIp:0.0.0.0 ringFwdPort:0 offHookDialinglp:5002 enableOffHookDialing:0 adminPwd:admin enableReversePolarity:0 localSIPPort:5060 bckLocalSIPPort:0 macAddress:000f26000000 localAreaCode: enableLocalAreaCode:0 rtpProxy:0 starHashCode:0 enablePhone1:1 phoneNumber1:5001 displayName1:interedge authenticationID1:interedge enableAuthID1:0 phonePwd1:admin voiceSilenceSuppression1:1 voiceFrameSize1:4 voiceCodec1[1]:G.723.1 voiceCodec1[2]:G.729A voiceCodec1[3]:G.711/PCMU voiceCodec1[4]:G.729AB voiceMediaPort1:27000 t38Port1:15000 enableCallWaiting1:1 enableCallForwarding1:0 callForwardingAll1:0 callForwardingOnBusy1:0 callForwardingOnNoAnswer1:0 callForwardingNumber1:1000 enableCallTransfer1:1 enableCallConferencing1:1 enableDoNotDisturb1:0 enableCallReturn1:1 enableCallRedial1:1

micVolume1:0 speakerVolume1:2 blockAnonymousCall1:0 blockCIDCode1: faxCodec1:0 phoneUnitServices1:\*60,\*61,\*62,\*63,\*64,\*65,\*66,\*67,\*68,\*78,\*69,\*79,\*76,\*77,\*74,\*70,\*71,\*72,\*7 3,\*87,\*89 enablePhone2:0 phoneNumber2:5002 displayName2:interedge1 authenticationID2:interedge1 enableAuthID2:0 phonePwd2:admin voiceSilenceSuppression2:1 voiceFrameSize2:4 voiceCodec2[1]:G.723.1 voiceCodec2[2]:G.723.1 voiceCodec2[3]:G.723.1 voiceCodec2[4]:G.723.1 voiceMediaPort2:27005 t38Port2:15004 enableCallWaiting2:1 enableCallForwarding2:0 callForwardingAll2:0 callForwardingOnBusy2:0 callForwardingOnNoAnswer2:0 callForwardingNumber2:1000 enableCallTransfer2:1 enableCallConferencing2:1 enableDoNotDisturb2:0 enableCallReturn2:1 enableCallRedial2:1 micVolume2:0 speakerVolume2:0 blockAnonvmousCall2:0 blockCIDCode2:\*67 faxCodec2:1 phoneUnitServices2:\*60,\*61,\*62,\*63,\*64,\*65,\*66,\*67,\*68,\*78,\*69,\*79,\*76,\*77,\*74,\*70,\*71,\*72,\*7 3,\*87,\*89 voicePromptLanguage:0 pstnEmergencyNumber1: pstnEmergencyNumber2: pstnEmergencyNumber3: pstnEmergencyNumber4: pstnEmergencyNumber5: enablePstnEmergencyNumber1:0 enablePstnEmergencyNumber2:0

enablePstnEmergencyNumber3:0 enablePstnEmergencyNumber4:0 enablePstnEmergencyNumber5:0 resolveNatSipDomain:1 encryptSipRtp:0 dmtServerIp:0.0.0.0 dmtServerPort:0 dmtLocalPort:0

#### To create the config file:

Use the example presented on previous section, and modify accordingly. In this section we will explain the main fields require to configure the unit.

| macAddress: | Specify the Mac 000f26001234 | address   | of the | device.    | Example: |
|-------------|------------------------------|-----------|--------|------------|----------|
| encryptCfg: | If the Config File en        | ncrypted. | Enable | 1, Disable | e 0      |

#### For Changes the SIP Server Information:

These settings are used by ITA-200 to communicate with the SIP Proxy Server.

| proxylp:                         | This field contains the URL string or IP address of the SIP Proxy Server.                                                         |
|----------------------------------|----------------------------------------------------------------------------------------------------|
| enableProxyServer:<br>proxyPort: | Enter 1 for enable or 0 for disable.<br>The default port of SIP Proxy Server is 5060, this file<br>can be change for other value. |
| reglp:                           | This field contains the URL string or IP address of the SIP Registration Server.                                                  |
| Report                           | The local port used by ITA-200 to communicate with SIP Proxy Server. The default value is 5060.                                   |
| enableBckProxy:                  | Enter 1 for enable or 0 for disable, used by ITA-200 to communicate with the secondary SIP Proxy Server.                          |
| bckProxylp:                      | This field contains the URL string or IP address of the secondary SIP Proxy Server.                                               |
| bckProxyPort:                    | The default port of secondary SIP Proxy Server is 5060, this file can be change for other value.                                  |
| bckRegIp                         | This field contains the URL string or IP address of the secundary SIP Registration Server.                                        |

bckRegPort: The local port used by ITA-200 to communicate with the secondary SIP Proxy Server. The default value is 5060.

#### For configurate the SIP Client Information:

This is where you specify the telephone number for the line 1 to be registered to the SIP Proxy Server.

- enablePhone1: Enter 1 for enable or 0 for disable.
- phoneNumber1: The telephone numbers of your ITA-200.
- displayName1 The Caller ID's of the telephone numbers.
- authenticationID1 The authentication ID used when registering the telephone numbers to the SIP Registration Server.
- enableAuthID1: Will enable Authentication. Enter 1 for enable or 0 for disable.
- phonePwd1: The password is for authorization with the SIP proxy (MD5 SIP authentication)

#### For change the Server Configurations:

| configServer: | The URL string or IP address of the HTTP or TFTP server used for firmware upgrade and configuration |
|---------------|----------------------------------------------------------------------------------------------------|
|               | Example: <u>www.company.com/config_file</u>                                                         |
|               | 192.168.10.100                                                                                      |
|               |                                                                                                    |

useHttpOrTftp: select the type of server, (0 for HTTP and 1 for TFTP)

3. Go to start and open a DOS Command Prompt and go to ConfigFile folder type: cd c:\ConfigFile. (Figure 23)

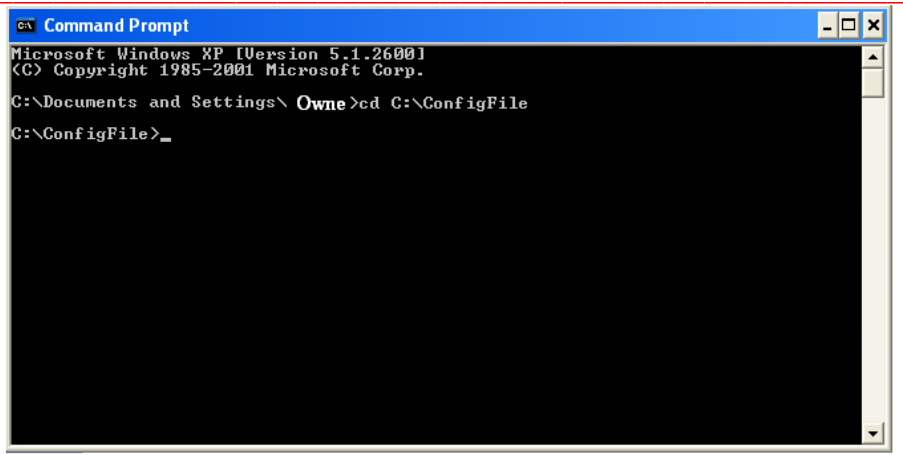

Figure 23. DOS Command Prompt.

4. Use binconv to crate configuration file, for this execute the command as follows: binconv prfmacaddress.txt watamacaddress

Example: if the Mac Address is 000f26001234 then command should be binconv prf000f26001234.txt wata000f26001234

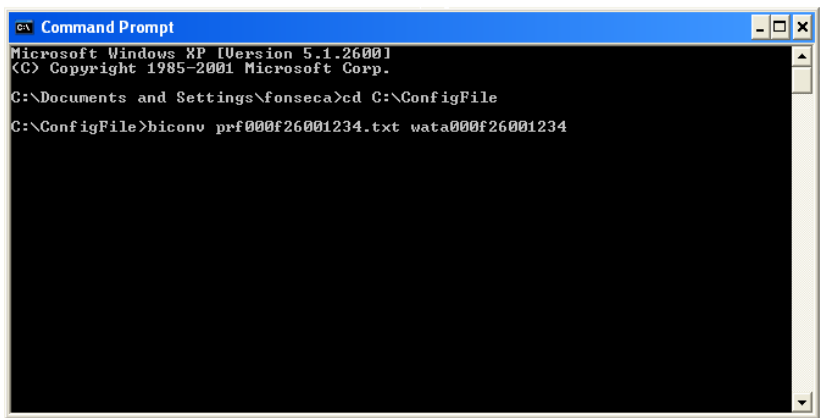

Figure 24. Execute binconv.

### **Description of Configuration File Field Names**

| Field Name                | Example           | Description                                                                             |
|---------------------------|-------------------|-----------------------------------------------------------------------------------------|
| enableProxyServer:        | 1                 | /* To enable Primary Sip Proxy */                                                       |
| proxyIp:                  | 66.111.47.107     | /* Primary Proxy Ip/Domain Address */                                                   |
| proxyPort:                | 5060              | /* Primary Proxy Port */                                                                |
| regIp:                    | www.interedge.com | /* Pri Registration Server Ip/Domain address */                                         |
| regInterval:              | 660               | /* Primary Re-Registration Interval in seconds*/                                        |
| regPort:                  | 5060              | /* Primary Registration Port */                                                         |
| LocalSIPPort:             | 5060              | / *Local sip port for Primary SIP Server */                                             |
| logIp:                    | 0.0.0.0           | /* Log server Ip address */                                                             |
| logPort:                  | 0                 | /* Log server port */                                                                   |
| an alta NatTiman          | 1                 | /* Enable Nat timer On to keep the Signaling Port                                       |
| enableNatTimer:           | 1                 | open */                                                                                 |
| nati inter.               | 1.                | /* Nat interval, in seconds; Default 15 seconds */                                      |
| enablernonel:             | 5010              | /* Enable Sip channel 1. Enable 1, Disable 0*/                                          |
| phoneNumber1:             | JUIU<br>interedes | /* Phone Number for line 1 */                                                           |
|                           | interedge         | /* Display name for line 1 */                                                           |
| authenticationID1:        | Interedge         | /* Authentication ID for line 1 */<br>/* Enable authentication ID for line 1. Enable 1. |
| enableAuthID1:            | 0                 | Disable 0 */                                                                            |
| phonePwd1:                | inter             | /* Password for line 1 */                                                               |
| voiceSilenceSuppression1: | 1                 | /* Silence Suppression for line 1 enable – 1,<br>disable – 0 */                         |
| voiceFrameSize1:          | 4                 | Number of frame size to be used on line 1.<br>Default 4 frames */                       |
| voiceCodec1 [1]:          | G.723.1A          | /* First codec on line 1 */                                                             |
| voiceCodec1 [2]:          | G.729A            | /* Second codec on line 1 */                                                            |
| voiceCodec1 [3]:          | G.711/PCMU        | /* Third codec on line 1 */                                                             |
| voiceCodec1 [4]:          | G.711/PCMA        | /* Fourth codec on line 1 */                                                            |
| voiceMediaPort1:          | 27000             | /* Media/RTP port for line 1 */                                                         |
| enablePhone2:             | 1                 | /* Enable Sip channel 2. Enable 1, Disable 0 */                                         |
| phoneNumber2:             | 5010              | /* Phone Number for line 2 */                                                           |
| displayName2:             | interedge         | /* Display name for line 2 */                                                           |
| authenticationID2:        | interedge         | /* Authentication ID for line 2 */                                                      |
| enableAuthID2:            | 0                 | /* Enable authentication ID for line 2. Enable 1,<br>Disable 0 */                       |
| phonePwd2:                | inter             | /* Password for line 2 */                                                               |
| voiceSilenceSuppression2: | 1                 | /* Silence Suppression for line 2 enable – 1,<br>disable – 0 */                         |
| voiceFrameSize2:          | 4                 | /* Number of frame size to be used on line 2.<br>Default 4 frames */                    |
| voiceCodec2 [1]:          | G.723.1A          | /* First codec on line 2 */                                                             |

| voiceCodec2 [2]:    | G.729A        | /* Second codec on line 2 */                                            |
|---------------------|---------------|-------------------------------------------------------------------------|
| voiceCodec2 [3]:    | G.711/PCMU    | /* Third codec on line 2 */                                             |
| voiceCodec2 [4]:    | G.711/PCMA    | /* Fourth codec on line 2 */                                            |
| voiceMediaPort2:    | 27000         | /* Media/RTP port for line 2 */                                         |
| enableBckProxy:     | 0             | /* To enable Secondary Sip Proxy<br>Enable 1, Disable 0 */              |
| bckProxyIp:         | 0.0.0.0       | /* Secondary Proxy Ip/Domain Address */                                 |
| bckProxyPort:       | 5060          | /* Secondary Proxy Port */                                              |
| hekRegIn            | 0.0.0.0       | /* Secondary Registration Server Ip/Domain                              |
| hckRegInterval:     | 660           | /* Secondary Re-Registration Interval in seconds*/                      |
| bckRegPort          | 5060          | /* Secondary Registration Port */                                       |
| bckLocalSIPPort     | 5060          | /*Local SIP nort for Backun SIP Server */                               |
| logIn.              | 0000          | /* Log server In address */                                             |
| logip.              | 0.0.0.0       | /* Enable Nat timer to keep the Secondary                               |
| bcknattmron:        | 1             | Signaling Port open*/                                                   |
| bckNatTimer:        | 15            | /* Nat interval, in seconds; Default 15 seconds */                      |
| interDigitTimer:    | 6             | /* Seconds to wait between the digits before<br>making a call( sec ) */ |
| dialKey1:           | 2222          | /* Dial Key 1 */                                                        |
| dialKey2:           | 3333          | /* Dial Key 2 */                                                        |
| dialKey3:           | 4444          | /* Dial Key 3 */                                                        |
| dialKey4:           | 5555          | /* Dial Key 4 */                                                        |
| dialKey5:           | 6666          | /* Dial Key 5 */                                                        |
| dialKey1Replace:    | 0             | /* Replace Key 1 */                                                     |
| dialKey2Replace:    | 0             | /* Replace Key 2 */                                                     |
| dialKey3Replace:    | 0             | /* Replace Key 3 */                                                     |
| dialKey4Replace:    | 0             | /* Replace Key 4 */                                                     |
| dialKey5Replace:    | 0             | /* Replace Key 5 */                                                     |
| enableDialKey1:     | 0             | /* Enable Key 1. Enable 1, Disable 0 */                                 |
| enableDialKey2:     | 0             | /* Enable Key 2. Enable 1, Disable 0 */                                 |
| enableDialKey3:     | 0             | /* Enable Key 3. Enable 1, Disable 0 */                                 |
| enableDialKey4:     | 0             | /* Enable Key 4 . Enable 1, Disable 0*/                                 |
| enableDialKey5:     | 0             | /* Enable Key 5 . Enable 1, Disable 0*/                                 |
|                     |               | /*Password for telnet login. Password should be                         |
| telnetPwd:          | password      | atleast 8 char */                                                       |
| primaryNTPServer:   | 0.0.0.0       | the correct time */                                                     |
| SecondaryNTPServer: | 0.0.0.0       | /* Secondary Ntp Server ip/domain to retrieve<br>the correct time */    |
|                     |               | /* Stun Server Ip/Domain Address to resolve Nat                         |
| siunServer:         | 0.0.0.0       |                                                                         |
| stunenable:         | 0             | /* Stun Server option. Enable 1, Disable 0 */                           |
| configServer:       | 66.111.47.107 | /* Tftp/Http Server IP/Domain Address */                                |

| useHttpOrTftp <sup>.</sup> | 0           | /* For HTTP set this field to 0 and for Tftp set this field to 1*/                 |
|----------------------------|-------------|------------------------------------------------------------------------------------|
| enableP2PDialing           | 0           | /* Enable Point to Point Dialing */                                                |
| enableP2P1:                | 0.0.0.0     | /* First Point To Point Dialing IP address */                                      |
| enableP2P2:                | 0.0.0.0     | /* Second Point To Point Dialing IP address */                                     |
| enableP2P3:                | 0.0.0.0     | /* Third Point To Point Dialing IP address */                                      |
| enableP2P4:                | 0.0.0.0     | /* Fourth Point To Point Dialing IP address */                                     |
| enableP2P5:                | 0.0.0.0     | /* Fifth Point To Point Dialing IP address */                                      |
| P2P1Port:                  | 0           | /* First Point To Point Dialing Port address */                                    |
| P2P2Port:                  | 0           | /* Second Point To Point Dialing Port address */                                   |
| P2P3Port:                  | 0           | /* Third Point To Point Dialing Port address */                                    |
| P2P4Port:                  | 0           | /* Fourth Point To Point Dialing Port address */                                   |
| P2P5Port:                  | 0           | /* Fifth Point To Point Dialing Port address */                                    |
| D2D1E-++1-                 | 1000        | /* First Point to Point Dialing Remote                                             |
| P2P1EXII:                  | 1000        | /* Second Point to Point Dialing Remote                                            |
| P2P1Ext2:                  | 2000        | Line 1 Extension */                                                                |
|                            |             | /* Third Point to Point Dialing Remote                                             |
| P2P1Ext3:                  | 3000        | Line 1 Extension */                                                                |
| D2D1Evt/·                  | 4000        | /* Fourth Point to Point Dialing Remote                                            |
| 1 21 TEAU4.                | 4000        | /* Fifth Point to Point Dialing Remote                                             |
| P2P1Ext5:                  | 5000        | Line 1Extension */                                                                 |
| DODOF (1                   | 1000        | /* First Point to Point Dialing Remote                                             |
| P2P2Ext1:                  | 1000        | Line 2 Extension */                                                                |
| P2P2Fxt2                   | 2000        | Line 2 Extension */                                                                |
|                            | 2000        | /* Third Point to Point Dialing Remote                                             |
| P2P2Ext3:                  | 3000        | Line 2 Extenstion */                                                               |
|                            |             | /* Fourth Point to Point Dialing Remote                                            |
| P2P2Ext4:                  | 4000        | Line 2 Extension */                                                                |
| D2D2Evt5                   | 5000        | /* Fifth Point to Point Dialing Remote                                             |
| F2F2EXt3.                  | 3000        | /* Enable First Point to Point dialing                                             |
| enableP2P1:                | 0           | Enable 1. Disable 0 */                                                             |
|                            |             | /* Enable Second Point to Point dialing.                                           |
| enableP2P2:                | 0           | Enable 1, Disable 0 */                                                             |
| anablaD2D2.                | 0           | /* Enable Third Point to Point dialing.                                            |
|                            |             | /* Enable Fourth Point to Point dialing                                            |
| enableP2P4:                | 0           | Enable 1, Disable 0 */                                                             |
|                            |             | /* Enable Fifth Point to Point dialing.                                            |
| enableP2P5:                | 0           | Enable 1, Disable 0 */                                                             |
| primaryNTPTimeZone:        | GMT - 12:00 | (US Eastern Time, New York) /* Time Zone 1 */                                      |
| secondaryNTPTimeZone:      | GMT -12:00  | (US Eastern Time, New York) /* Time Zone2 */                                       |
| autonetworkconnect:        | 0           | /* To Connect automatically to either<br>dhcp/pppoe server. enable 1, disable 0 */ |
| enableCallWaiting1:        | 1           | /* Call Waiting one line 1. Enable 1, Disable 0 */                                 |

| enableCallWaiting2:        | 1                                                 | /* Call Waiting one line 2. Enable 1, Disable 0 */            |
|----------------------------|---------------------------------------------------|---------------------------------------------------------------|
|                            | <u>^</u>                                          | /* Call forwarding on Line 1. Enable 1, Disable 0             |
| enableCallForwarding1:     | 0                                                 | */<br>/* Call forwarding on Line 2 Enable 1 Disable 0         |
| enableCallForwarding2:     | 0                                                 | */                                                            |
|                            |                                                   | /* Call forwarding All on Line 1. Enable 1, Disable           |
| callForwardingAll1:        | 0                                                 | 0 */                                                          |
| callForwardingAll2:        | 0                                                 | */                                                            |
| 6                          |                                                   | /* Call forwarding Busy on Line 1. Enable 1,                  |
| callForwardingOnBusy1:     | 0                                                 | Disable 0 */                                                  |
| callForwardingOnBusy2.     | 0                                                 | /* Call forwarding Busy on Line 2. Enable 1,<br>Disable 0 */  |
| cum of warding on Dusy2.   |                                                   | /* Call forwarding NO Answer on Line 1. Enable                |
|                            |                                                   | 1,                                                            |
| callForwardingOnNoAnswer1: | 0                                                 | Disable 0 */                                                  |
|                            |                                                   | 1,                                                            |
| callForwardingOnNoAnswer2: | 0                                                 | Disable 0 */                                                  |
| callForwardingNumber1:     | 1000                                              | /* Call forwarding Number on Line 1. */                       |
| callForwardingNumber2:     | 1000                                              | /* Call forwarding Number on Line 2. */                       |
| enableCallTransfer1:       | 0                                                 | /* Call Transfer on Line 1. Enable 1, Disable 0 */            |
| enableCallTransfer2:       | 0                                                 | /* Call Transfer on Line 2. Enable 1, Disable 0 */            |
| enableCallConferencing1:   | 1                                                 | /* 3-way calling on Line 1. Enable 1, Disable 0 */            |
| enableCallConferencing2:   | 1                                                 | /* 3-way calling on Line 2. Enable 1, Disable 0 */            |
| EnableDoNotDisturb1:       | 0                                                 | /* Do Not Disturb on Line 1. Enable 1. Disable 0 */           |
| EnableDoNotDisturb2:       | 0                                                 | /* Do Not Disturb on Line 2. Enable 1, Disable 0 */           |
| enableCallReturn1:         | 1                                                 | /* Call Return on Line 1. Enable 1, Disable 0 */              |
| enableCallReturn2:         | 1                                                 | /* Call Return on Line 2. Enable 1. Disable 0 */              |
| enableCallRedial1:         | 1                                                 | /* Call Redail on Line 1. Enable 1. Disable 0 */              |
| enableCallRedial2          | 1                                                 | /* Call Redail on Line 1 Enable 1, Disable 0 */               |
| chuolocumtodiai2.          | 1                                                 | /* If the Config File encrypted. Enable 1, Disable 0          |
| encryptfile:               | 0                                                 | */                                                            |
| UnitOnOff:                 | 0                                                 | /* Disable the unit. Enable 1, Disable 0 */                   |
| micVolume1:                | 0                                                 | /* Mic Volume on line 1. Values ranges -4 to + 4 */           |
| micVolume2:                | 0                                                 | /* Mic Volume on line 2. Values ranges -4 to + 4 */           |
| 1 77 1 4                   | <u>_</u>                                          | /* Speaker volume on line 1. Values ranges -4 to +            |
| speakerVolume1:            | 0                                                 | 4 */<br>/* Sneaker volume on line ? Values ranges _4 to +     |
| speakerVolume2:            | 0                                                 | 4 */                                                          |
|                            |                                                   | /* Allow Auto Firmware Updates . Enable 1,                    |
| allowAutoUpdate:           | ]<br>[1][0]                                       | Disable 0 */                                                  |
| ulaisullig.                | LIJXXXXXXXXXXILUJ<br>XXXXXXXXXXXXXXXXXXXXXXXXXXXX |                                                               |
|                            | [0-9]xx+# #xx [*]xx+#                             |                                                               |
|                            | ### *** xx+*                                      |                                                               |
| enableDialString:          | 1                                                 | /* Enable Dial String. Enable 1, Disable 0 */                 |
| blockAnonymousCall1: 0     |                                                   | /" BIOCK ANONYMOUS CAIIS ON line 1. Enable 1,<br>Disable 0 */ |

| hlash Anonymous Call2, 0 |           | /* Block Anonymous calls on line 2. Enable 1,        |
|--------------------------|-----------|------------------------------------------------------|
| blockAnonymousCanz. 0    |           | Disable 0 "/                                         |
| userPrivilege:           | 1         | /* Set Privilege to see the unit's web pages. */     |
| AllowRemoteAccess:       | 1         | /* Allow remote access. Enable 1, Disable 0 */       |
| adminPwd::               | admin     | /* Password field for fixed username 'admin' */      |
| userName:                | interedge | /* Username Can be anything apart from admin */      |
| userPwd:                 | interedge | /*User Password for username Rafael*/                |
| faxCodec1:               | 0         | /* Fax on line 1. For T.38 set to 1, VBD set to 0 */ |
| faxCodec2:               | 1         | /* Fax on line 2. For T.38 set to 1, VBD set to 0 */ |
| offhookdialdts:          | 5002      | /* Offhook Dialing digits */                         |
| enableOffHookDialing:    | 0         | /* Enable Off hook dialing . Enable 1, disable 0 */  |

#### /\* Unit Services code on line 1 \*/

phoneUnitServices1:\*60,\*61,\*62,\*63,\*64,\*65,\*66,\*80,\*68,\*78,\*69,\*79,\*76,\*77,\*74,\*70,\*71, \*72,\*73,\*87,\*99,\*67

#### /\* Unit Services code on line 2 \*/

phoneUnitServices2:\*60,\*61,\*62,\*63,\*64,\*65,\*66,\*80,\*68,\*78,\*69,\*79,\*76,\*77,\*74,\*70,\*71, ,\*72,\*73,\*87, 99,\*67

/\* Note: The Unit Services star codes are set in the following order .

enablecallwaiting, disablecallwaiting, enabledonotdisturb, disabledonotdisturb,

enablecallconference, disablecallconference, enablecalltransfer, disablecalltransfer,

enablecallredial, disablecallredial, enablecallreturn, disablecallreturn,

enableblockanonymous, disableblockanonymous, entercallforwardingnumber,

disablecallforwarding, callforwardingAll, callforwardingonbusy,

callforwardingonnoans, lowerhandsetvol, higherhandsetvol, blockcallerid

| localAreaCode:       | 727 | /*Prepend Local Area Code to outgoing call*/ |
|----------------------|-----|----------------------------------------------|
| enableLocalAreaCode: | 0   | /* Local Area Code Enable 1 Disable 0*/      |

/\* Administrative Password. By setting this field to "setpassword", it will make the TA to accept the mac address combination password. Username should be 'admin' \*/

| superUserPwd:                                                                                 | setpassword  |                                                  |  |  |
|-----------------------------------------------------------------------------------------------|--------------|--------------------------------------------------|--|--|
| enableReversePolarity:                                                                        | 0            | /* Reverse Polarity. Enable 1, Disable 0 */      |  |  |
| / Unit mac address. Used for security. TA checks if this filed macthes its mac address. Avoid |              |                                                  |  |  |
| illegal copy of other units                                                                   | config file. |                                                  |  |  |
| macAddress:                                                                                   | 000F26001234 |                                                  |  |  |
| preferredDNS:                                                                                 | 4.2.2.4      | /* Preferred DNS IP for the unit to use */       |  |  |
| stunServer2:                                                                                  |              | /* Secondary Stun Server */                      |  |  |
| symmetricDetect:                                                                              | 0            | /* Symmetrical Nat : Enable – 1 , Disable – 0 */ |  |  |
| rtpProxy:                                                                                     | 0            | /* Do Rtp Proxy Enable – 1 , Disable – 0 */      |  |  |
| t38Port1:                                                                                     | 15000        | /* T38 port for channel 1 */                     |  |  |
| t38Port2:                                                                                     | 15004        | /* T38 port for channel 2 */                     |  |  |
| dtmfPayload:                                                                                  | 103          | /* DTMF payload for ex: 103 */                   |  |  |

| resolveDnsOnce:             | 0       | /* DNS resolve, to resolve the sip proxy domain                                                                              |
|-----------------------------|---------|----------------------------------------------------------------------------------------------------|
|                             |         | only once during registration */                                                                                             |
| blockCIDCode1:              | *67     | /* Block Caller Code On channel 1 */                                                                                         |
| blockCIDCode2:              | *67     | /* Block Caller Code On channel 2 */                                                                                         |
| resolveNatSipDomain:        | 0       | /* If on public ip will use the primary proxy, resolve if behind nat will use secondary proxy: Enable $-1$ , Disable $-0$ */ |
| encryptSipRtp:              | 0       | /* Encryption for SIP and RTP: Enable – 1 , Disable – 0 */                                                                   |
| dmtServerIp:                | 0.0.0.0 | /* DMT server IP */                                                                                                    |
| dmtServerPort:              | 0       | /* DMT server port */                                                                                                    |
| dmtLocalPort:               | 0       | /* Local port to communicate with DMT */                                                                                     |
| ietaDscpval:                | 46      | /* Set priority of the packets */                                                                                            |
| voicePromptLanguage:0       | 0       |                                                                                                    |
| pstnEmergencyNumber1:       |         | /* PSTN emergency Number 1*/                                                                                                 |
| pstnEmergencyNumber2:       |         | /* PSTN emergency Number 2 */                                                                                                |
| pstnEmergencyNumber3:       |         | /* PSTN emergency Number 3 */                                                                                                |
| pstnEmergencyNumber4:       |         | /* PSTN emergency Number 4 */                                                                                                |
| pstnEmergencyNumber5:       |         | /* PSTN emergency Number 5 */                                                                                                |
| enablePstnEmergencvNumber1: | 0       | /* Enable PSTN Emergency Number1: Enable – 1 ,<br>Disable – 0 */                                                             |
| enablePstnEmergencyNumber2: | 0       | /* Enable PSTN Emergency Number2: Enable – 1 ,<br>Disable – 0 */                                                             |
| enablePstnEmergencyNumber3: | 0       | /* Enable PSTN Emergency Number3: Enable – 1 ,<br>Disable – 0 */                                                             |
| enablePstnEmergencyNumber4: | 0       | /* Enable PSTN Emergency Number4: Enable – 1 ,<br>Disable – 0 */                                                             |
| enablePstnEmergencyNumber5: | 0       | /* Enable PSTN Emergency Number5: Enable – 1 ,<br>Disable – 0 */                                                             |
| fxoRingTimeOut:             | 5       | /* Number of riggings before call is disconnected*/                                                                          |
| fxoIpDelDigits:             | 0       | /* Digits removed before dialing to VOIP */                                                                                  |
| fxoIpAddDigits:             | 0       | /* Digits add before dialing to VOIP */                                                                                      |
| fxoPstnDelDigits:           | 0       | /* Digits delete before dialing to PSTN */                                                                                   |
| fxoPstnAddDigits:           | 0       | /* Digits add before dialing to PSTN */                                                                                      |
| fxoRingFwdEnable:           | 0       | /* Forward ringing */                                                                                                    |
| fxoIpPasswd:                | 1234    | /* FX0 password */                                                                                                    |
| fxoIpPasswdEnable:          | 0       | /* FX0 password: Enable – 1 , Disable – 0 */                                                                                 |
| fxo911No:                   | 911     | /* Emergency number */                                                                                                    |
| fxo911Enable:               | 0       | /* Emergency number function: Enable – 1 , Disable – 0 */                                                                    |
| fxoRegene                   |         | /* Regenerate DTMF: Enable – 1 , Disable – 0 */                                                                              |

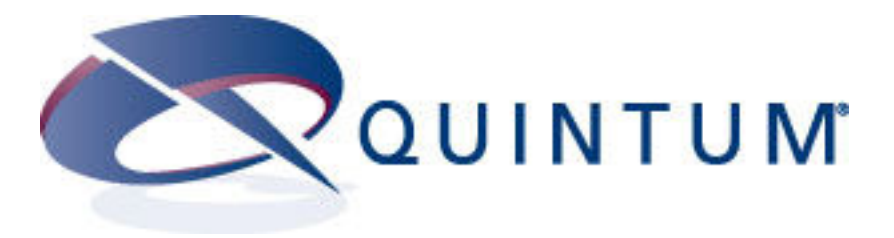

www.quintum.com.hk

Hong Kong office Quintum Technologies (Asia) Limited 102A, Silicon Tower, 88 Larch Street, Tai Kok Tsui, Kowloon, Hong Kong. Tel: (852) 2123 9018 Fax: (852) 2123 9016

> **Taipei Office** Tel: (886) 2 2531 2994 Fax: (886) 2 2531 3660

**Corporate Headquarter** 71 James Way, Eatontown, New Jersey 07724 U.S.A.

**Shanghai Office** Tel: (86) 21 6426 3608 Fax: (86) 21 6426 2228

#### Disclaimer

This document contains network configuration examples and techniques using Quintum Technologies, Inc. And, in some cases, other company's products this examples are a recommendation only and does not constitute any legal arrangement between Quintum Technologies, Inc. And the reader, either written or implied. The network examples in this manual should be regarded as a guide to assist the user in forming his or hers own decision regarding his or hers particular situation. The information furnished by Quintum Technologies, Inc. Is believed to be accurate and reliable. However, Quintum Technologies, Inc. Does not assume any liability arising out of the particular network configuration example provided in this technical manual. In addition, Quintum Technologies, Inc. Reserves the right to change the features and functionalities for product described in this document at any time.